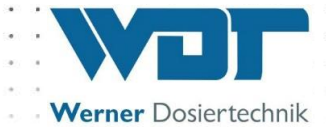

# **Operating and installation instructions**

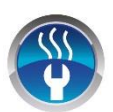

# **Brine Nebulization System**

# Type Soldos V3

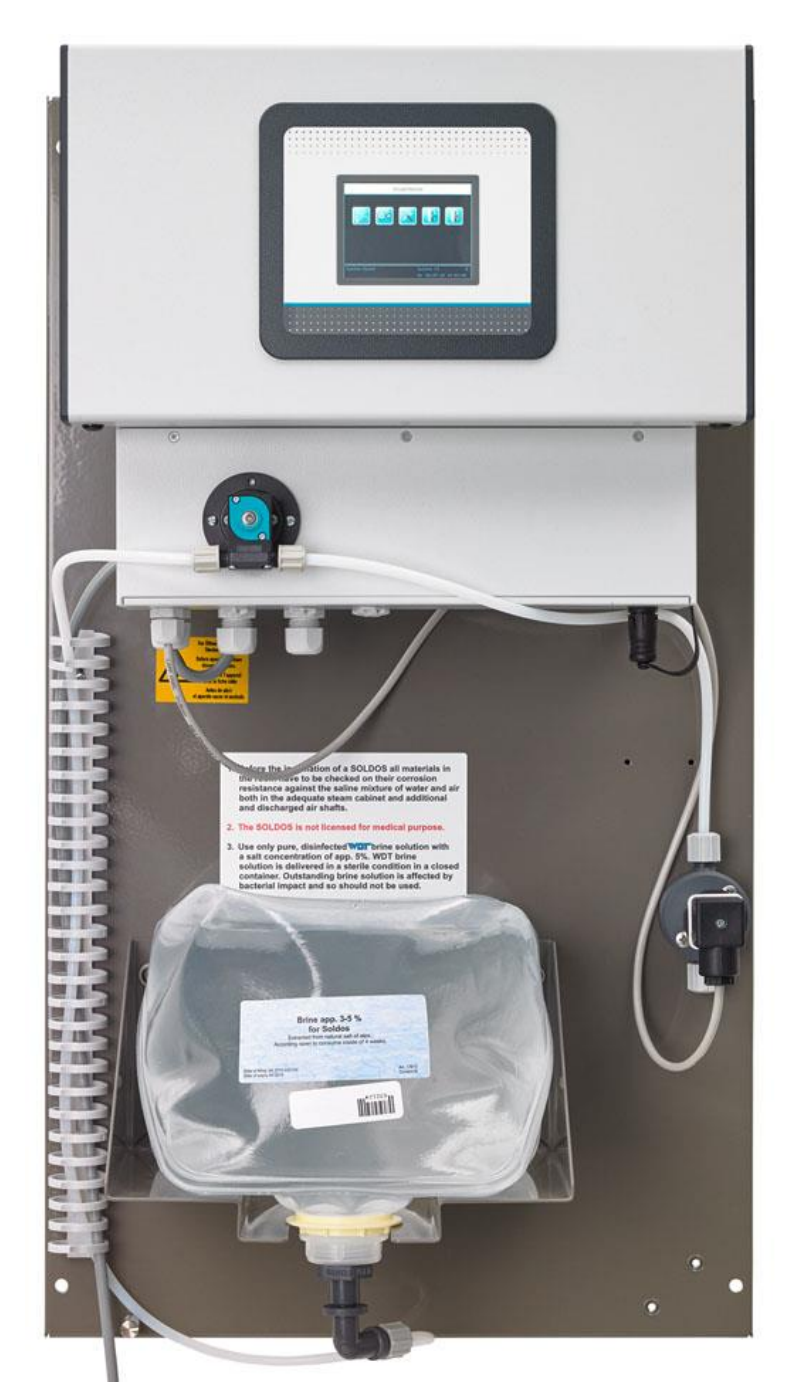

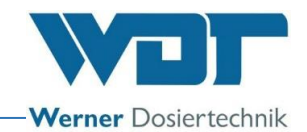

### Table of contents

| 1  | Info                   | rmation regarding these instructions / general information | . 4       |
|----|------------------------|------------------------------------------------------------|-----------|
|    | 1.1                    | Scope of validity                                          | 4         |
|    | 1.2                    | Target group                                               | 4         |
|    | 1.3                    | Symbols used                                               | 4         |
|    | 1.4                    | Warranty                                                   | 5         |
|    | 1.5                    | Further information                                        | 6         |
| 2  | Safe                   | ty                                                         | . 7       |
|    | 2.1                    | Appropriate use                                            | 7         |
|    | 2.2                    | Safety instructions:                                       | 7         |
| 3  | Pro                    | duct description - delivery scope                          | . 8       |
|    | 3.1                    | Delivery scope / accessories                               | 8         |
|    | 3.2                    | Product description                                        | .10       |
|    | 3.3                    | Identification of the device / name plate                  | .10       |
|    | 3.4                    | Technical data                                             | .11       |
|    | 3.5                    | Transport / storage                                        | .11       |
| 4  | Asse                   | embly                                                      | 12        |
|    | 4.1                    | Selecting the place of installation                        | .12       |
|    | 4.2                    | Assembly information (installation suggestion)             | .12       |
|    | 4.3                    | Mechanical installation                                    | .14       |
|    | 4.4                    | Hydraulic installation                                     | .15       |
|    | 4.5                    | ,<br>Electrical installation                               | .16       |
| 5  | Initia                 | al operation                                               | 17        |
|    | 5.1                    | Commissioning - comments                                   | .17       |
|    | 5.2                    | Commissioning - procedure                                  | .17       |
| 6  | Ope                    | eration / handling                                         | 27        |
| •  | 6.1                    | General                                                    | .27       |
|    | 6.2                    | Controller - software                                      | .27       |
|    | 6.3                    | The main menu                                              | .30       |
|    | 6.4                    | Operating modes menu                                       | 32        |
|    | 6.5                    | Settings menu                                              | .42       |
|    | 6.6                    | Service menu                                               | .50       |
|    | 6.7                    | Login                                                      | .54       |
|    | 6.8                    |                                                            | .54       |
|    | 6.9                    | Optional functions                                         | .54       |
|    | 6.10                   | орир consumables                                           | .54       |
| 7  | Mair                   | ntenance. service. faults                                  | 55        |
| -  | 7.1                    | Device maintenance.                                        | 55        |
|    | 7.2                    | Regular water inspection                                   | .55       |
|    | 7.3                    | Fault removal / fault codes                                | 55        |
| 8  | Shu                    | tting down - Storage - Disposal                            | 59        |
| U  | 8 1                    | General                                                    | 59        |
| 9  | Doc                    |                                                            | 60        |
|    | 0 1                    | Declaration of conformity                                  | 40        |
|    | 2.1                    | Terminal plans                                             | <u>21</u> |
|    | 7.Z                    | Commissioning protocol / instruction                       | 42        |
|    | 7.5<br>0.∕             | Operating data sheet                                       | 61        |
|    | 7. <del>1</del><br>9.5 | Maintenance protocol                                       | -0-1<br>  |
|    | 7.5<br>9.6             | Spare parts list wearing parts list consumables list       | .00<br>60 |
| 10 | ۰.0<br>۱۸۰۰            | oparie par is not, wearing par is not, consumables not     | 70        |
| 10 | ' wh                   |                                                            | 10        |

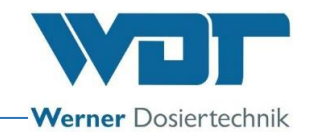

#### <u>Imprint</u>

All rights reserved © Copyright by WDT – Werner Dosiertechnik GmbH & Co KG Version: see footer Publications of any kind and translation into other languages, also of excerpts, is only permitted with the explicit approval of WDT - Werner Dosiertechnik GmbH & Co. KG. Subject to technical changes These operating instructions are based on the German original provided by WDT.

Responsible for the content: WDT - Werner Dosiertechnik GmbH & Co. KG Hettlinger Str. 17 D-86637 Wertingen-Geratshofen Tel.:+49 (0) 82 72 / 9 86 97 – 0 Fax:+49 (0) 82 72 / 9 86 97 – 19 E-mail: info@werner-dosiertechnik.de

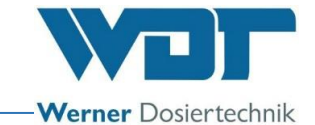

### 1 Information regarding these instructions / general information

#### 1.1 Scope of validity

These instructions describe the function, installation, commissioning and operation of the V3 Brine Nebulization station and its appropriate accessories.

The operating instructions must be carefully read before using and maintaining the device and must be stored next to the device for direct use!

#### 1.2 Target group

Only our authorised partners and persons who were instructed regarding the functions of the device and have read and understood the operating instructions may work on the system.

Electrotechnical connection work may only be performed by appropriately trained specialist staff!

#### 1.3 Symbols used

The following types of safety instructions and general instructions are used in this document:

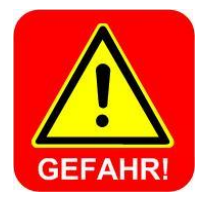

### DANGER !

"DANGER" identifies a safety instruction that is neglected at the risk of **severe** or **life-threatening injuries** or **major damage to goods**! Including anger due to **electrical voltage**!

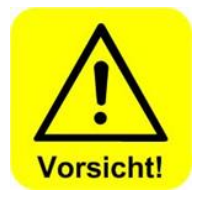

### **CAUTION !**

"CAUTION" identifies safety instructions that are neglected at the risk of **injuries, damage to health** or **damage to goods**!

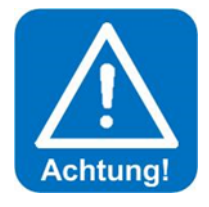

### **ATTENTION !**

"ATTENTION" identifies safety instructions that are neglected at the risk of **damage to goods**!

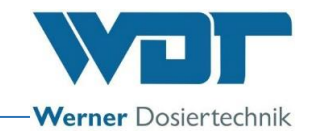

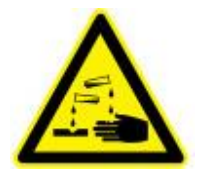

### CAUSTIC !

"Caustic" identifies safety instructions that are neglected at the risk of **injuries** or **damage to goods**.

### **ESD-SENSITIVE !**

"ESD SENSITIVE" identifies electronic components that can be damaged by electrostatic discharge. The generally known precautions regarding ESD-sensitive devices must be adhered to when handling these devices!

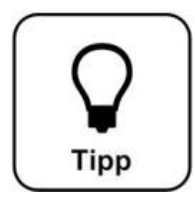

### <u>HINT !</u>

A "Hint" characterises information that may help to improve the operation.

#### 1.4 Warranty

All devices and systems of the WDT company are produced using the latest production methods and comprehensive quality control. Should there nevertheless be any reason for complaints, please address the warranty claims according to the general warranty conditions (see below) to WDT.

#### General warranty conditions

WDT provides a warranty for 2 years from the date of commissioning, a maximum period of 27 months after delivery, assuming correct installation and commissioning with completed and signed commissioning protocol.

Wearing parts such as seals, hoses, membranes, dosing screw conveyors, electrodes, roller carriers and other parts that are subject to mechanical or chemical wear are excluded. We provide a warranty for half a year on those parts.

Our ERP programme requires an invoice for each delivery (also for warranty services). Customers will receive a credit note after returning the faulty part and its inspection as required. Please return goods within 14 days.

Costs for consequential damage and costs resulting from handling warranty claims are excluded. Warranty claims are not valid when the damage was caused by frost, water, over-voltage or inappropriate handling.

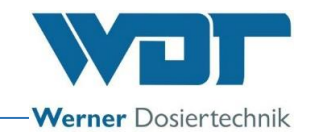

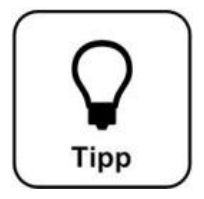

### <u> HINT !</u>

Please send a completed commissioning protocol together with the defective part to WDT to maintain your warranty claims. We reserve the right to settle the warranty claim when no completed commissioning protocol is available.

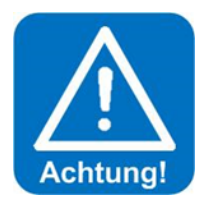

### Attention !

Modification of the device is not permitted. Warranty and product liability claims become void when this requirement is not fulfilled.

#### 1.5 Further information

Further information regarding specific topics such as e.g. dosing performance or description of the operating parameters is available from your specialist dealer.

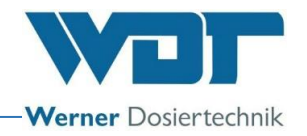

### 2 Safety

#### 2.1 Appropriate use

The Soldos V3 brine nebulization station may only be used for the purposes specified in Section 3.2 of the product description! The locally applicable regulations (such as accident prevention regulations, German mandatory accident insurance and worker safety regulations) must be adhered to!

#### 2.2 Safety instructions:

The operating instructions must be carefully read and considered before installation and use!

Work on the system and changes to the settings may only be performed by trained and instructed persons! It is particularly important that the regulations for worker safety and accident prevention as well as for wearing protective clothing are adhered to.

#### 2.2.1 Handling of chemicals, risks to persons and the environment

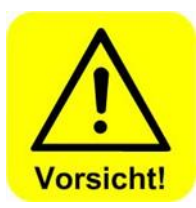

Important information regarding chemicals is provided in the safety data sheets of the chemical manufacturers!

It is essential to wear protective clothing when handling chemicals!

**In emergencies** relating to the handling of chemicals, you can contact a Poison Emergency Call Centre! Example for Germany:

#### **Emergency call number:**

<u>Poison Emergency Call Munich</u> (or any other poison centre)

Telephone: +49 89 19240

#### 2.2.2 Protective measures and behavioural rules

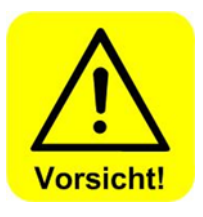

<u>Caution !</u> Modification of the device is not permitted!

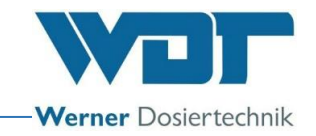

### 3 **Product description - delivery scope**

#### 3.1 Delivery scope / accessories

The Soldos V3 brine nebulization station is used to generate a salty sea climate in steam rooms. It consists of the following components, which are installed on a mounting plate and ready to use:

- Microprocessor controller SSD + BET in housing
- 1 or 2 membrane dosing pumps
- Mounting plate with bracket for a brine polyethylene container.
- Pressure monitoring
- Nebuliser nozzle made of stainless steel with plastic cover, wall feed-through and 5 m dosing line made of PTFE
- Disinfection set with disinfection tablet, mixing container and nozzle adapter
- Germ-free brine solution in the polyethylene container

The following options are available as accessories:

- Button plate with flush-mounted box
- Second nebuliser nozzle for rooms larger than 25m<sup>2</sup> floor area
- Second membrane pump
- Nozzle cover made of stainless steel

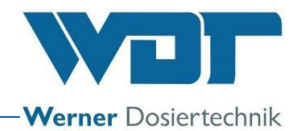

## Soldos V3 overview 01 02 09 03 04 05 10 11 Brine app. 3-5 % for Soldos 12 06 Winnill 07 13 80

- 01 Touch display
- 02 Controller housing
- 03 Membrane pump
- 04 Pump lid
- 05 Mounting plate
- 06 Brine polyethylene container on bracket
- 07 Cable routing
- 08 Grounding connection
- 09 Wall socket for button connection
- 10 Safety instructions:
- 11 Pressure switch
- 12 Hose connection to nozzle
- 13 Pluggable canister connection
- 14 Main fuse
- 15 Main switch

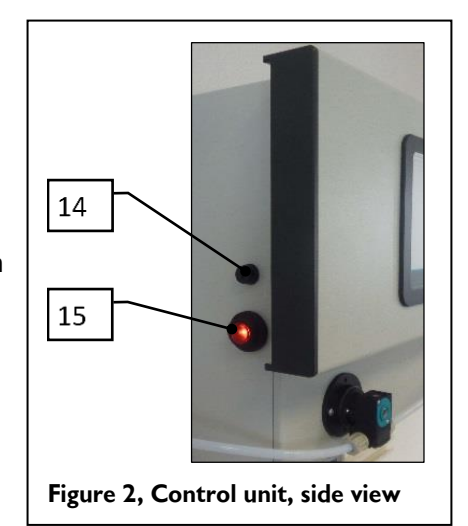

08 13 Figure 1, Soldos V3 brine nebulization station

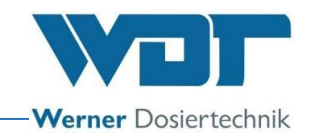

#### 3.2 Product description

The Soldos V3 Brine Nebulization station is used to generate a salty sea climate in steam rooms. The brine is provided in a sterile polyethylene container that is filled in a germ-free manner. The germ-free brine solution is pumped by a membrane pump under high pressure through a fine nozzle. The brine solution is thereby nebulised and distributed in the room. A salty sea climate forms after a short period. The dosing capacity is sufficient for rooms up to approx.  $25m^2$  floor area. The device is operated by using a 3.2" touch display with operating unit and three freely selected operating modes. Cycle operation, button operation and external control including a weekly programme. A special disinfection programme is available for disinfection.

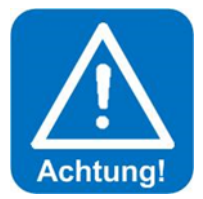

#### ATTENTION !

The Soldos V3 is <u>not</u> suitable for saunas! The Soldos V3 does <u>not</u> have medical approval!

#### 3.3 Identification of the device / name plate

Enter the data on the name plate of your device here!

Array 1: Enter serial No.Array 2: Enter manufacturing date

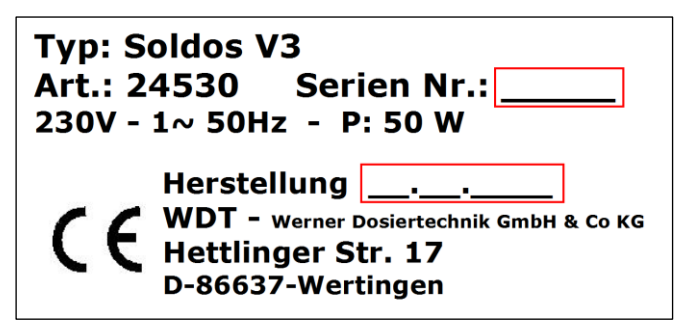

Figure 3, Name plate, Soldos V3

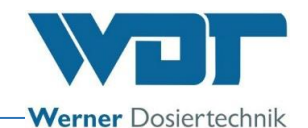

#### 3.4 Technical data

|                                    | Soldos V3                               |  |
|------------------------------------|-----------------------------------------|--|
| Item no.                           |                                         |  |
| Dimensions and weights:            |                                         |  |
| External dimensions                | 47 x 71 x 24cm (width x height x depth) |  |
| Space requirements incl. operation | 100 x 200 x 100cm                       |  |
| and maintenance                    | (width x height x depth)                |  |
| Empty weight / operating weight    | Approx. 15kg / 16kg                     |  |
|                                    |                                         |  |
| Connection data                    |                                         |  |
| Electrical connection data         | 230V AC, 50Hz, 0.05kW, two-pin earthed  |  |
|                                    | plug                                    |  |
| Hydraulic connection data          |                                         |  |
| Drain connection required          | -                                       |  |
| Protection class                   | IP44                                    |  |
| Nominal pressure / operating       | PN16 / max. 11barg                      |  |
| pressure                           |                                         |  |
|                                    |                                         |  |
| Operating data:                    |                                         |  |
| Brine volume in polyethylene       | 51                                      |  |
| container                          |                                         |  |
| Brine nebulising capacity          | 100ml/min                               |  |
| Medium temperature                 | 5°C to 35°C                             |  |
| Ambient temperature                | 5°C to 35°C                             |  |
| Humidity in utility room           | Max. 70%                                |  |
| Degree of saturation of the brine  | Max. 5% at the nozzle outlet            |  |
| mist                               |                                         |  |
| Ventilation and extraction         | Recommended for the utility room        |  |
| Software version                   |                                         |  |
| Hardware version                   | V1.1                                    |  |
|                                    |                                         |  |

#### 3.5 Transport / storage

The device must be checked for possible transport damage immediately after receipt.

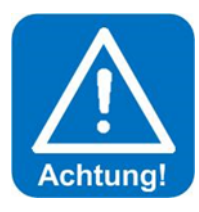

#### Attention !

The device can get damaged by frost or high temperatures. Prevent exposure to frost during transport and storage! Do not store the device next to objects with high heat radiation or directly exposed to sunlight. The device may only be transported and stored in its original packaging. Careful handling must be ensured.

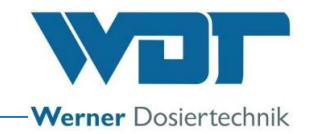

### 4 Assembly

#### 4.1 Selecting the place of installation

The place of installation must have the following characteristics:

- 1. The system must be protected against direct sunlight.
- 2. An electrical power connection with ground contact must be available.
- 3. Good air supply and extraction are recommended for the installation room.

#### 4.2 Assembly information (installation suggestion)

The Soldos V3 is mounted on a wall in the utility room. Consider the space required for operation and maintenance of the device.

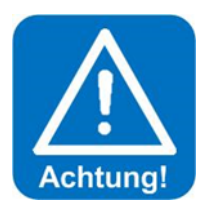

### ATTENTION :

The Soldos V3 is <u>not</u> intended for installation in the open!

The following work must be performed before starting the installation:

- Warning and information signs according to the locally applicable accident prevention regulations (Germany: GUV-V D05) must be attached at the positions prescribed.
- All materials must be tested in a steam bath and the ventilation pipes for corrosion resistance against a 5% brine solution before installing a SOLDOS unit!
- Only highly purified, disinfected WDT brine with max. 5% salt content should be used!

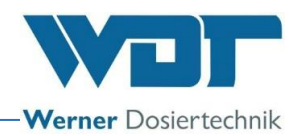

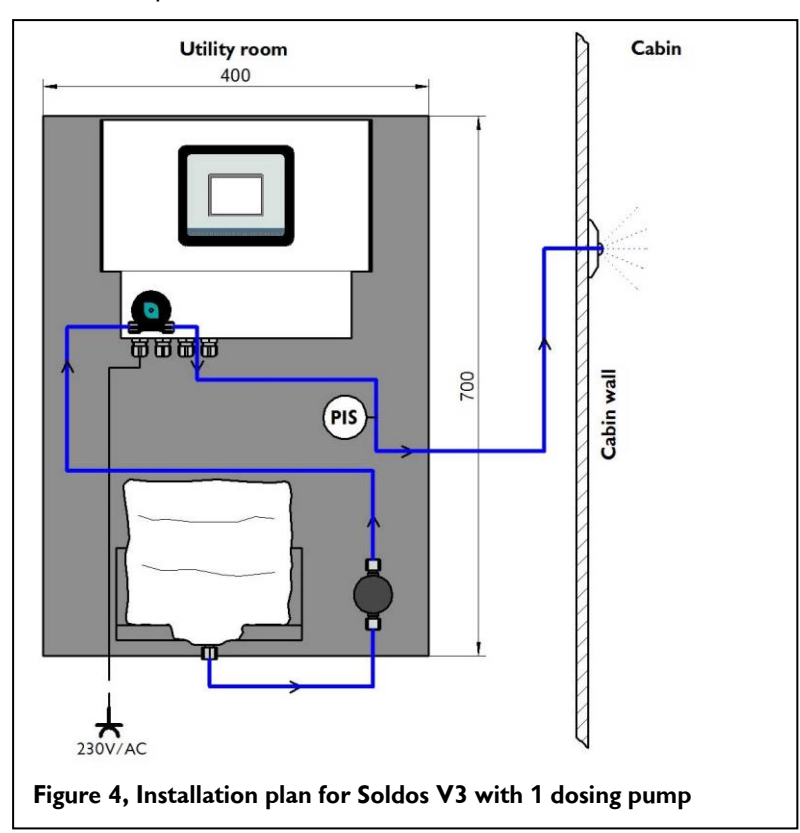

#### Installation plan

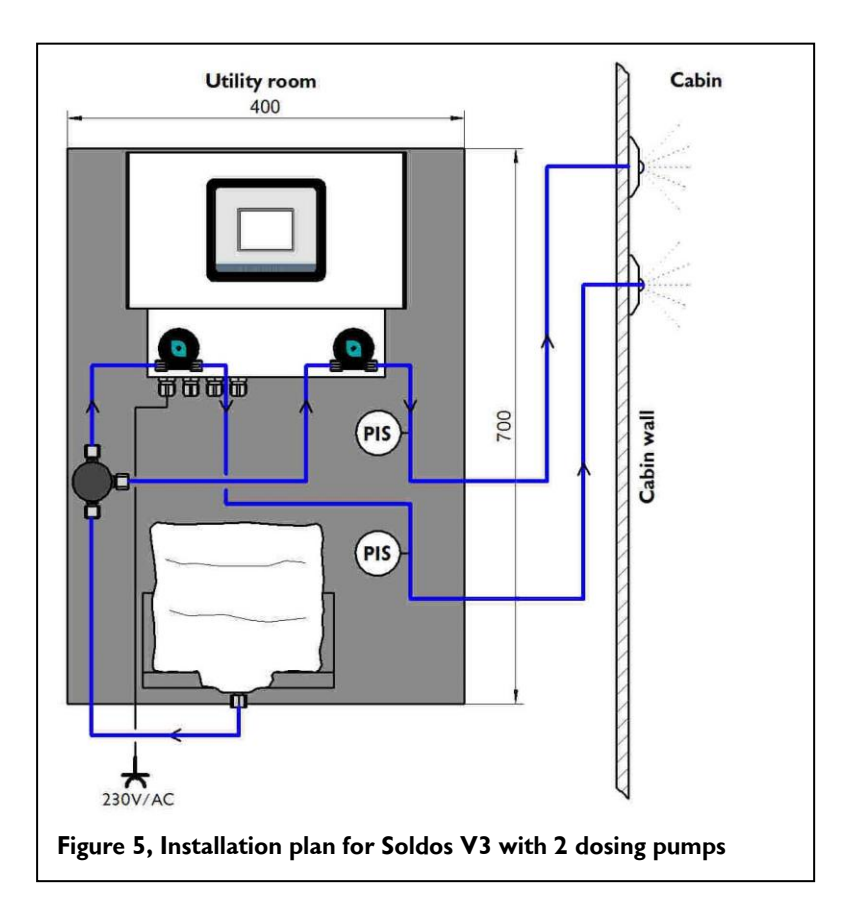

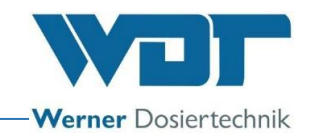

#### 4.3 Mechanical installation

#### Installing the brine dosing nozzle

The nozzle must be mounted on a higher level than the nebulization station with the brine container in order to prevent the brine container from running empty! A non-return valve must be installed in the dosing line when this is not possible. A hole of approx. 40mm must be drilled through the cabin wall (see Figure) for the installation of the nozzle part and the wall feed-through. The hole should have a distance of 20-30cm to the cabin ceiling. The hole should be as far as possible from the exhaust port. The best place is directly over the steam inlet opening. The wall feed-through is included in the delivery scope and is glued into the hole in a diffusion tight manner.

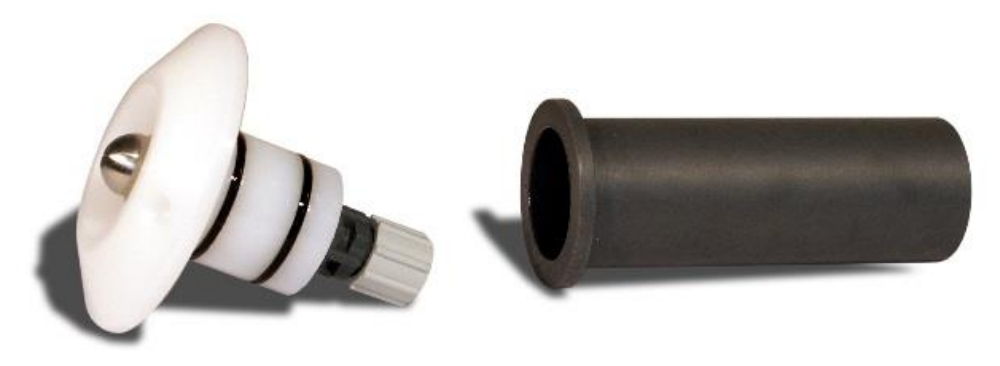

Nozzle part

Wall feed-through

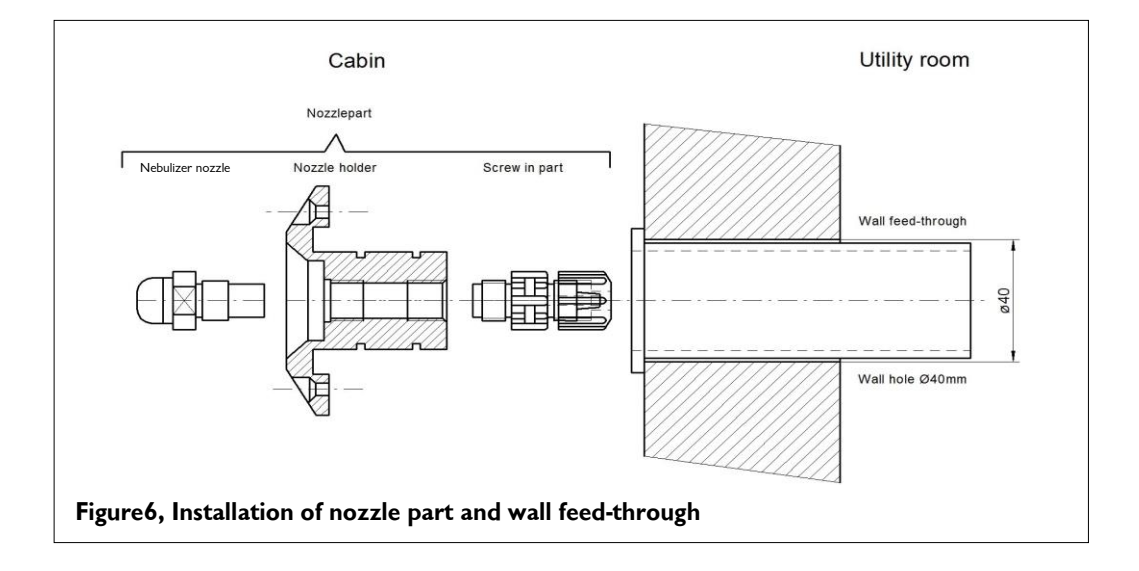

The nozzle part consist of a nozzle cover with nebuliser nozzle and hose connection and is delivered as an assembled unit.

The **dosing line is made of PTFE 4x1mm**, is ducted from the outside of the room through the wall feed-through and connected to the hose connector of the nozzle part. The O-rings of the nozzle part are lightly greased with the grease supplied

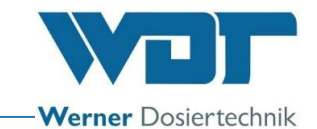

and the nozzle part is slid into the wall feed-through and fastened to the wall with the 2 screws provided.

We recommend to **install the dosing lines within special protective material** (**insulation**). (Pressure shocks of the membrane pump.) Ensure that the dosing line is freely moveable towards the rear so that the nozzle can be removed when required (at least 10 cm).

#### Installing the button (optional)

A flush-mounted cover is recommended for installing the button. The button and the flush-mounted cover can be ordered as optional accessories. During the installation the cover is fixed against the wall and sealed against the lining of the room. An empty conduit with 25 mm inside diameter should be selected when an empty conduit for the button cable is to be installed. Care must be taken during the installation that the conduit does not fall short of a 30 cm minimum bending radius. The plug-in-ready button cable must only be pulled in and connected. The dimensions for buttons and UP covers are provided below:

The button plate is connected to the flush-mounted cover / wall with 4 screws. See figure

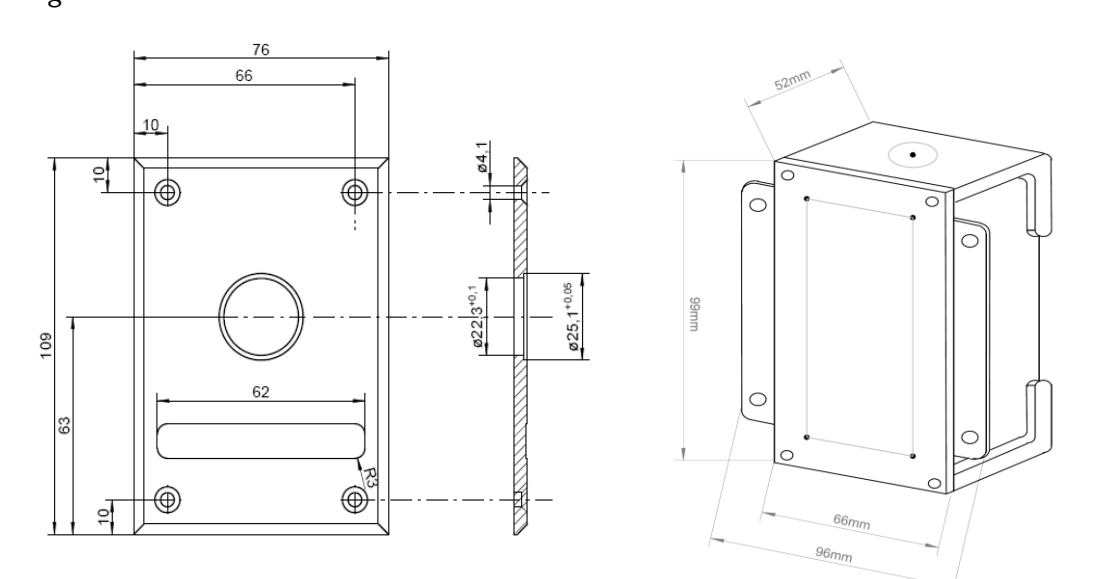

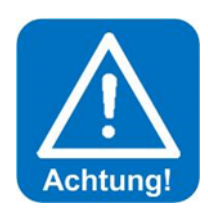

#### **ATTENTION !**

The button plate must be sealed against the room wall with suitable sealing material to prevent humidity from penetrating behind the button plate!

#### 4.4 Hydraulic installation

Install the dosing line by starting at the nozzle part of the Brine Nebulization station and then connecting it to the hose connection (12).

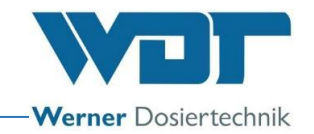

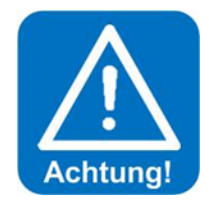

### **ATTENTION !**

Do not kink the dosing line when routing it to the room! It is essential to re-install a new dosing line when this happens during the installation.

The length of the dosing line affects the pump operation time in the disinfection program. It is therefore necessary to note the length of hose installed in the disinfection protocol in *Section 9.5.1*.

#### 4.5 Electrical installation

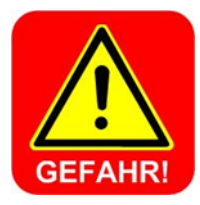

### **DANGER DUE TO HIGH VOLTAGE !**

The system must be switched to a voltage-free state before any electrical work is performed!

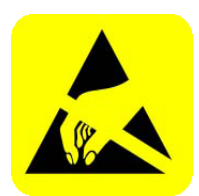

### **ATTENTION !**

The electronic components in the Soldos V3 controller are sensitive to electrostatic discharge. The generally known precautions regarding ESD-sensitive devices must be adhered to when handling these electronic components.

#### This implies in particular:

- Do not pull plug-in connections while they are live.
- Discharge yourself for at least 5 seconds before you directly touch these devices, e.g. by touching a grounded part of the system or by wearing an ESD discharge band that is connected to ground.

#### Assembly:

- The Soldos V3 is connected to the power mains via a safety power socket (230V, 50Hz).
- Electrical wiring: See circuit diagram and terminal plan in Section 9.2, Terminal plans.

Connection of an external control signal for "Light and sound effects" according to the terminal plan supplied.

# Additional work for a connection to an external control centre (building management system)

Connection of the floating collective fault message to the building management system according to the terminal plan supplied.

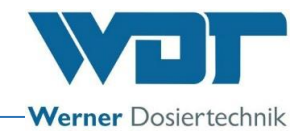

### 5 Initial operation

#### 5.1 Commissioning - comments

The work described here may only be performed by appropriately trained, specialist staff of a specialist company or by persons familiar with the operating instructions. The systems installed must be inspected for appropriate installation and tightness before commissioning.

Use the commissioning protocol in Section 9.3 for the commissioning procedure.

The device is provided with factory settings when it is delivered. Adjust the standard parameters to the desired operating mode during commissioning and enter these values into the operating data sheet shown in Section 9.4.

#### 5.2 Commissioning - procedure

Insert the safety connector into an appropriate mains socked and switch on the device at the main switch (Pos 15, Page 9).

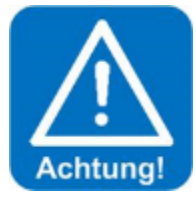

### **ATTENTION !**

The <u>initial operation</u> requires that the length of the dosing line is entered at the touch panel, the pump is bled and disinfection is performed.

Log in with your password as Technician 2 at User Level 3 for that purpose. (for procedure see Section 6.3.1).

#### Enter the hose length:

Open the Settings  $\rightarrow$  Dosing menu and enter the actually installed length of hose at the display. The maximum permitted hose length is 30m!

| 7              | Dos | ing |        | E    |
|----------------|-----|-----|--------|------|
| Pre-indication |     |     | active |      |
| Dosing time    | 10  |     |        |      |
| Pause time     |     | min |        |      |
| Brine infusion | 10  |     |        |      |
| Hose length    | 10  | m   |        |      |
|                |     |     |        |      |
|                |     |     |        | SAVE |

Save the input with the SAVE button.

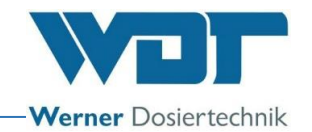

#### Bleeding the pump:

The respective membrane pump must be bled to ensure that the lines are full of liquid. The device shows "Brine empty" during disinfection or operation when the pipes are not filled.

Proceed as follows to bleed the pumps:

- Connect a container filled with approx. 200ml water to the respective membrane pump.
- Open the menu Service menu  $\rightarrow$  Venting pump.

#### Display for 1 membrane dosing pump

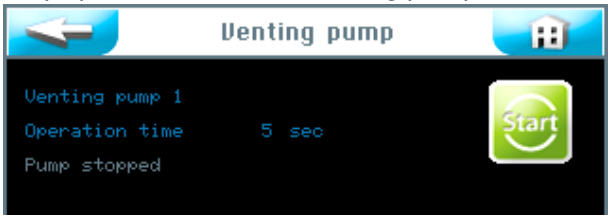

#### Display for 2 membrane dosing pumps

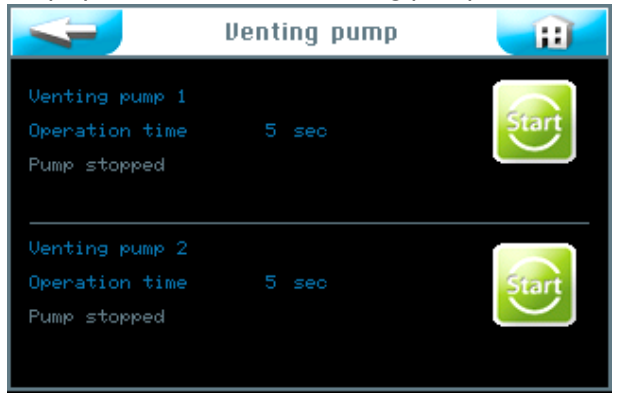

• Keep the respective Start button pressed for 5 seconds! The respective membrane pump starts up and fills the line from the polyethylene container. Repeat this process until the lines are full.

#### 5.2.1 Disinfecting and rinsing the Soldos V3

Disinfection must be performed during **initial operation and every 28 days.** Each new brine polyethylene container is supplied with a disinfection tablet.

Check the **correct date** on the display and set it if necessary! See Section 6.5.1.2.

The disinfection should preferably be performed after or before the operation of the system, when no users are inside the room.

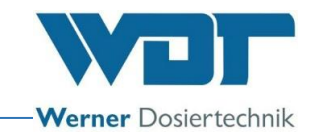

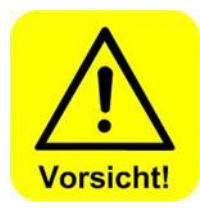

### CAUTION !

It must be ensured before starting the disinfection that no person remains in the room during disinfection. The *nozzle adapter (19)* with hose is connected to nebuliser nozzle, so that exuding liquid can be collected in a vessel or be directly ducted into the drain.

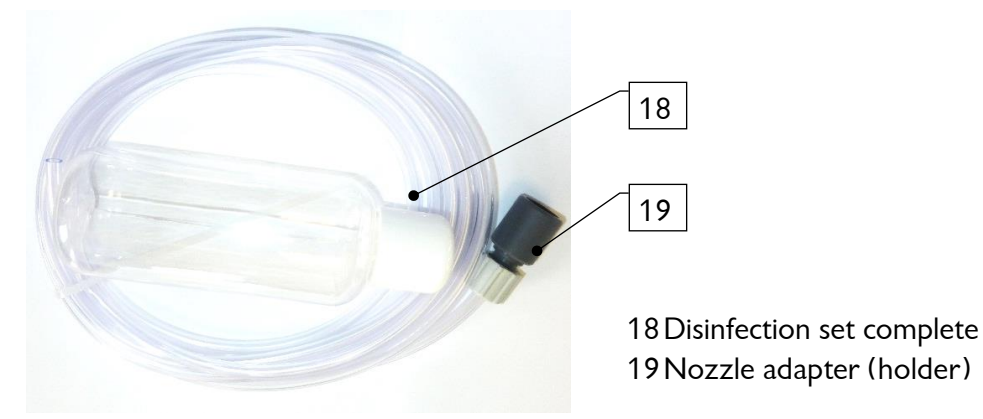

Figure 7, Disinfection set (18)

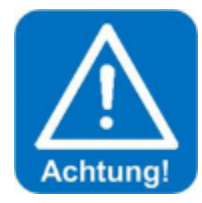

### **ATTENTION !**

Enter each disinfection in Section 9.5.1 of the disinfection protocol.

1. Call up Disinfection as follows: Menu  $\rightarrow$  Service menu  $\rightarrow$  Disinfection.

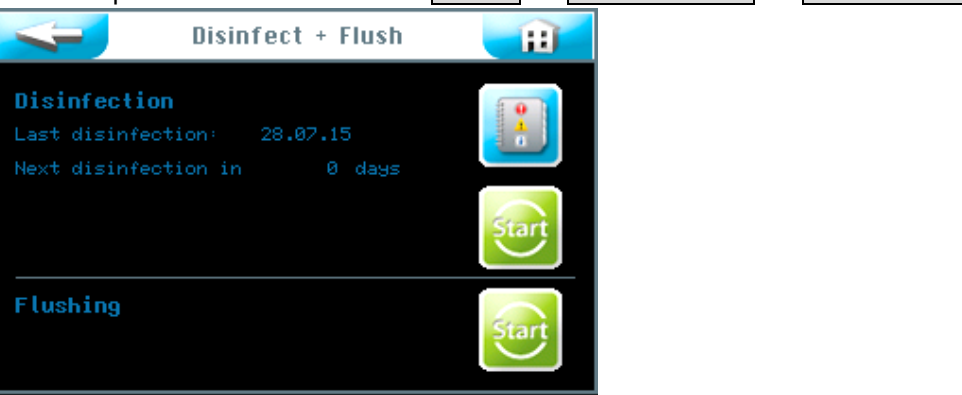

2. Press the **upper** Start button and follow the menu logic.

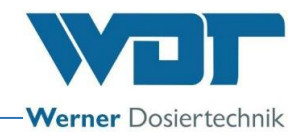

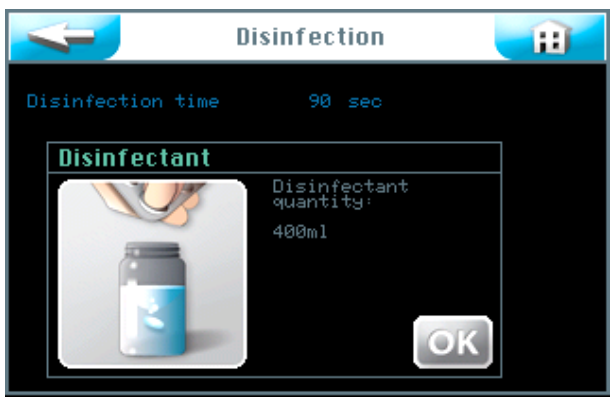

- 3. Fill the empty bottle provided with the disinfection set (18) with water. The amount of water depends on the length of the dosing line from the nozzle to the room wall.
  - Add 200 ml of water per started 10-m hose section to the bottle and add one SOLDOS disinfection tablet, Item No. 19871, per 200 ml of water. For example, when the pipe is 11m long, fill 400ml of water into the bottle and add 2 disinfection tablets.
  - Shake the bottle until the tablet(s) are dissolved.
  - Thereafter, press the OK button.

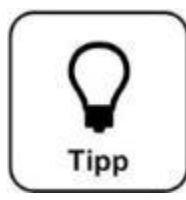

### <u> HINT !</u>

# The polyethylene container is already connected when the device is delivered to protect it from pollution.

4. Unscrew the polyethylene container lid and pour the disinfection solution from the bottle into the polyethylene container. Thereafter, press the OK button.

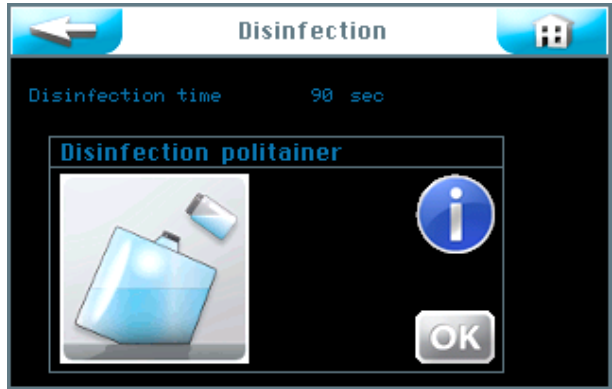

5. Reconnect the polyethylene container filled with disinfection solution and place it onto the bracket. Proceed as described in the following section to do this.

#### 5.2.1.1 Place the brine container onto the SOLDOS

#### Connecting the polyethylene container

- 1. Remove the polyethylene container from the bracket and unscrew the original cap from the polyethylene container.
- 2. Pull off the SOLDOS polyethylene container connection from the suction line nipple.
- 3. Screw the polyethylene container connection onto the polyethylene container.
- 4. Plug the suction line with nipple into the polyethylene container connection.
- 5. Turn the connected container on its head and push it into the bracket. Care must be taken that the yellow flange ring is located in the appropriate guide.

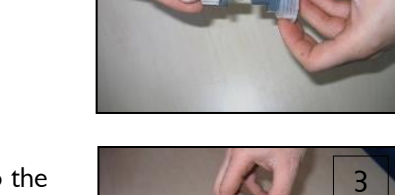

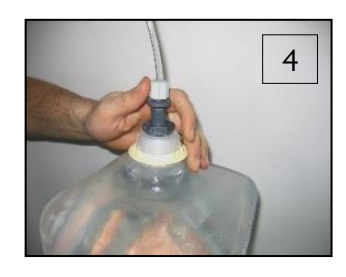

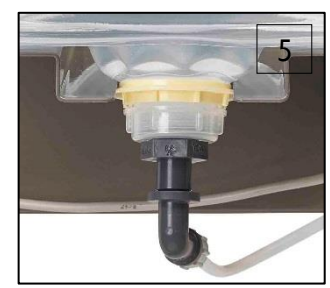

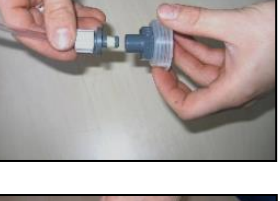

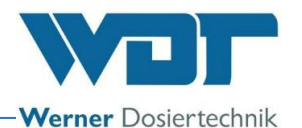

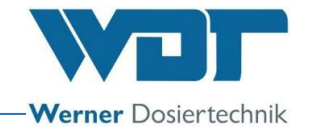

#### 5.2.1.2 Activate disinfection and rinsing

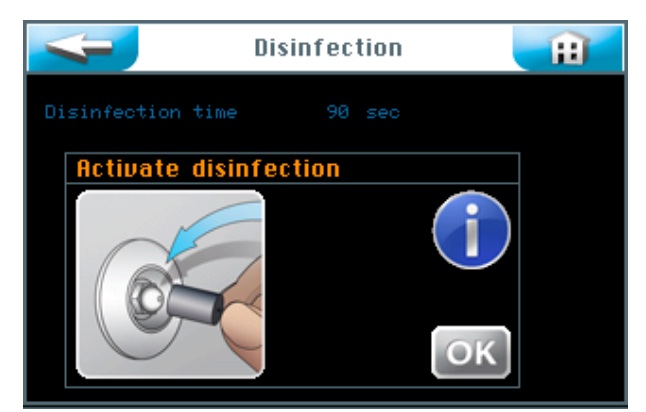

1. Connect the nozzle adapter (19) of the disinfection set supplied (18) to the nozzle in the appropriate room and duct the exuding disinfecting solution into one of the plastic containers or directly into the floor drain.

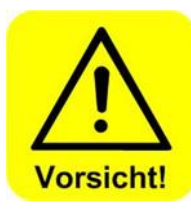

### CAUTION !

#### Ensure that no persons remain in the respective room.

- 2. Press the OK button to activate disinfection.
- 3. The dosing pump starts up and the disinfection solution is transported through the whole system. The disinfection time is 90 seconds per 10m of hose length.

The disinfection data are shown.

|                   | Disinfec | tion | <b>H</b> |
|-------------------|----------|------|----------|
| Disinfection time | 87       |      |          |
| Pressure 1        |          |      |          |
| Pressure 2        | 2.4      | ban  |          |

Pressure 2 optional

The exposure time (11 min) is shown.

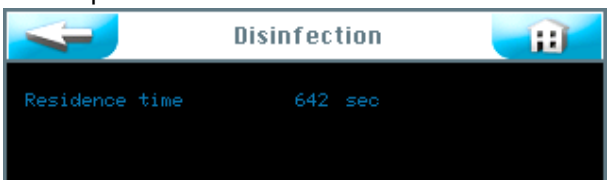

The disinfection program is completed once the exposure time has expired. The disinfection has to be repeated when a fault message occurs.

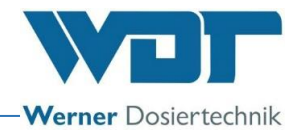

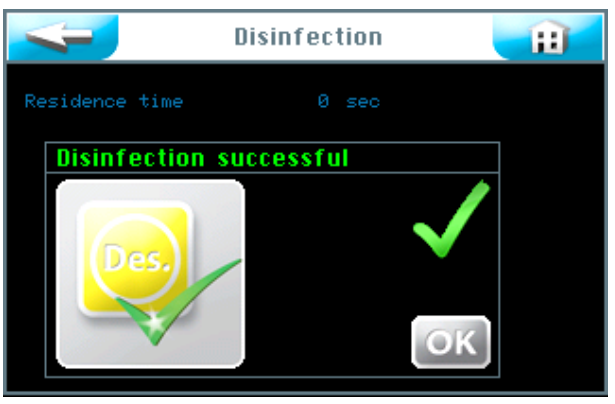

- Empty the brine polyethylene container with the remaining disinfection solution, rinse it and retain it for the next disinfection.
- Connect a new, unused brine polyethylene container with 5% brine solution to die dosing line. See Section 5.2.1.1, Place the brine container onto the SOLDOS.
- Thereafter, press the OK button. The Rinsing programme step will automatically take place.

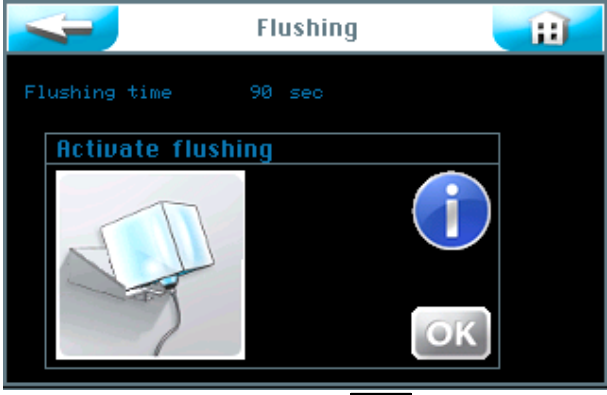

Follow the menu logic with OK.

The dosing pump starts up and the brine is transported through the whole system.

|               | Flushing | H |
|---------------|----------|---|
| Flushing time | 83 sec   |   |
| Pressure 1    |          |   |
| Pressure 2    |          |   |

The rinsing time and rinsing pressure are shown.

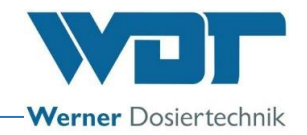

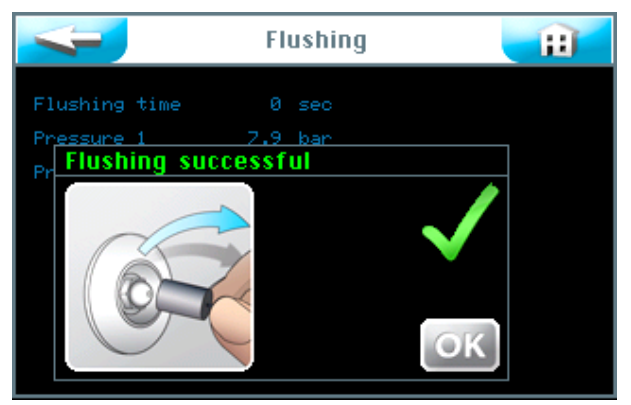

The rinsing process is completed.

Rinsing must be repeated in the event of a fault message.

- Remove the nozzle adapter (19) on the nozzle of the respective room after rinsing was successful.
- It is recommended to clean the room thereafter.
- The device is now appropriately disinfected and rinsed and therefore ready for operation.

Rinsing and disinfection activities are logged by the data logger.

#### 5.2.2 Rinsing activation

Proceed as follows when you want to perform rinsing without disinfection. Call up Rinsing by selecting Menu  $\rightarrow$  Service menu  $\rightarrow$  Disinfection.

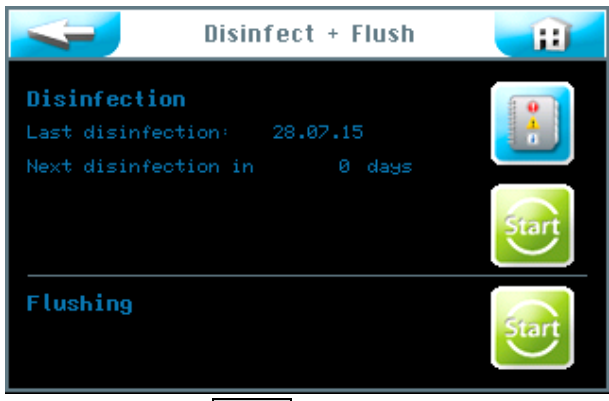

Press the **lower** Start button to start rinsing.

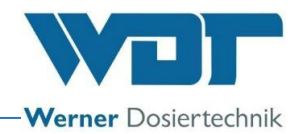

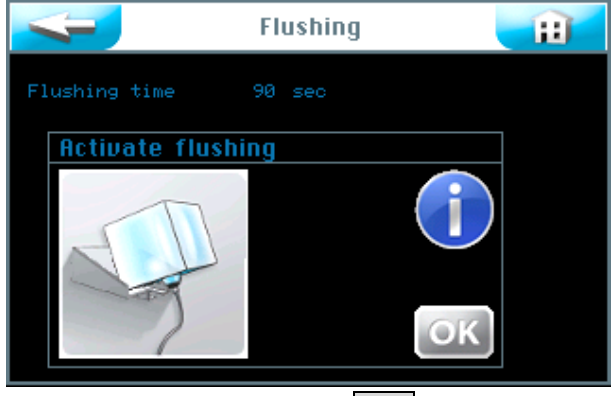

Follow the menu logic with OK .

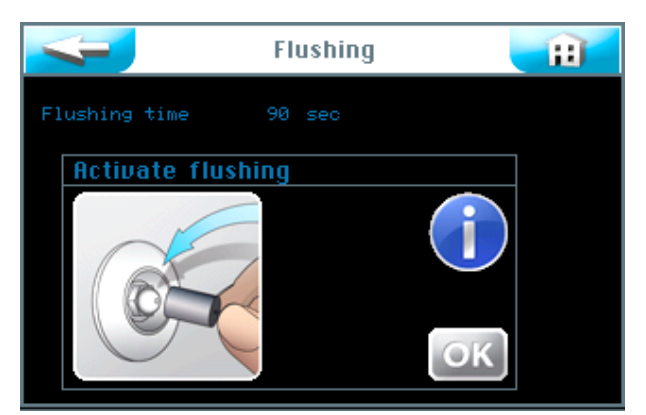

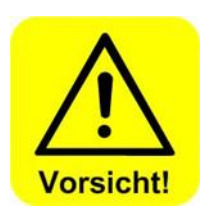

- Ensure that no persons remain in the room concerned!
- Connect the nozzle adapter (19) of the disinfection set supplied (18) to the nozzle in the appropriate room and duct the exuding solution into one of the plastic containers or directly into the floor drain.
  - Press the OK button.

The dosing pump starts up and the brine is transported through the whole system.

|               | Flushing |  |
|---------------|----------|--|
| Flushing time | 83 sec   |  |
| Pressure 1    |          |  |
| Pressure 2    |          |  |

The rinsing time and rinsing pressure are shown.

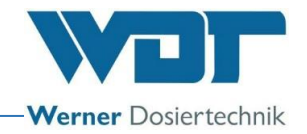

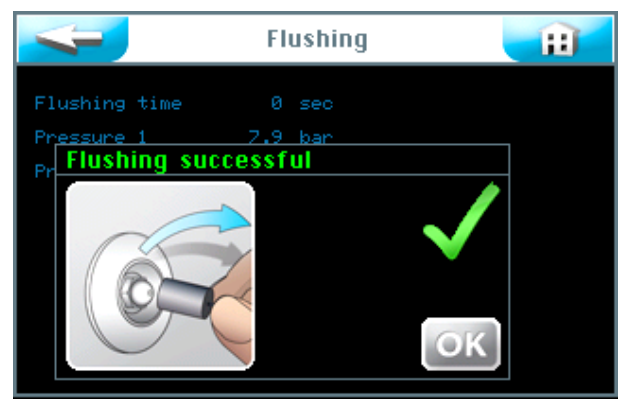

The rinsing process is completed.

Rinsing must be repeated in the event of a fault message.

- Remove the nozzle adapter (19) on the nozzle in the respective room after rinsing was successful.
- It is recommended to clean the room thereafter.
- The device is then ready to use.

Rinsing and disinfection activities are logged by the data logger.

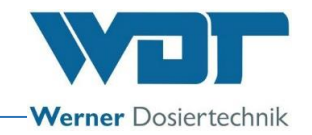

### 6 Operation / handling

#### 6.1 General

The work described here may only be performed by appropriately trained and instructed persons. Alternatively, this can be done by operating personnel who have fully read and understood the operation instructions and are familiar with the device.

The operation can be started once all commissioning preparations have been completed.

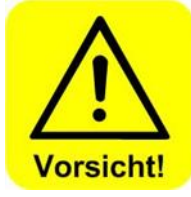

### CAUTION !

Disinfection as described in Section 5.2.1, Disinfecting and rinsing the Soldos V3, must be performed and documented during initial operation and before use after more than 28 days of inactivity to protect against germs and bacteria.

It is not relevant how long the device has been used during this time.

#### 6.2 Controller - software

The controller of the Soldos V3 is operated by using a touch display on the front of the device.

External control signals (e.g. button) and the fault indication can be connected at the control panel in the housing as required.

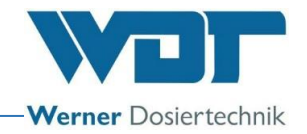

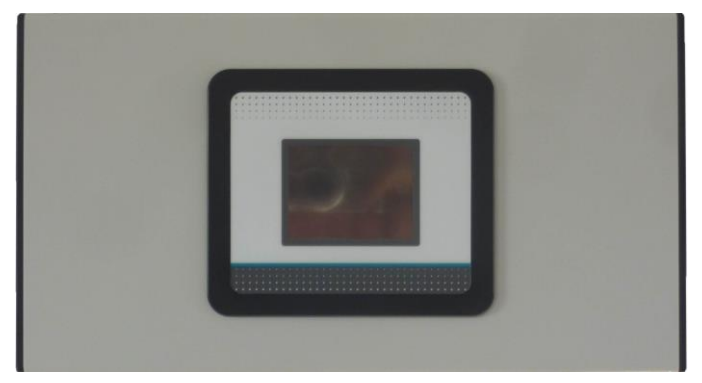

Figure 8, Control unit

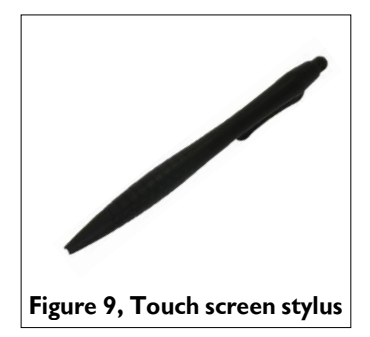

A touch screen stylus is included in the delivery scope to make usage easier and protect the touch display.

#### Controller menu structure

#### Overview main menu

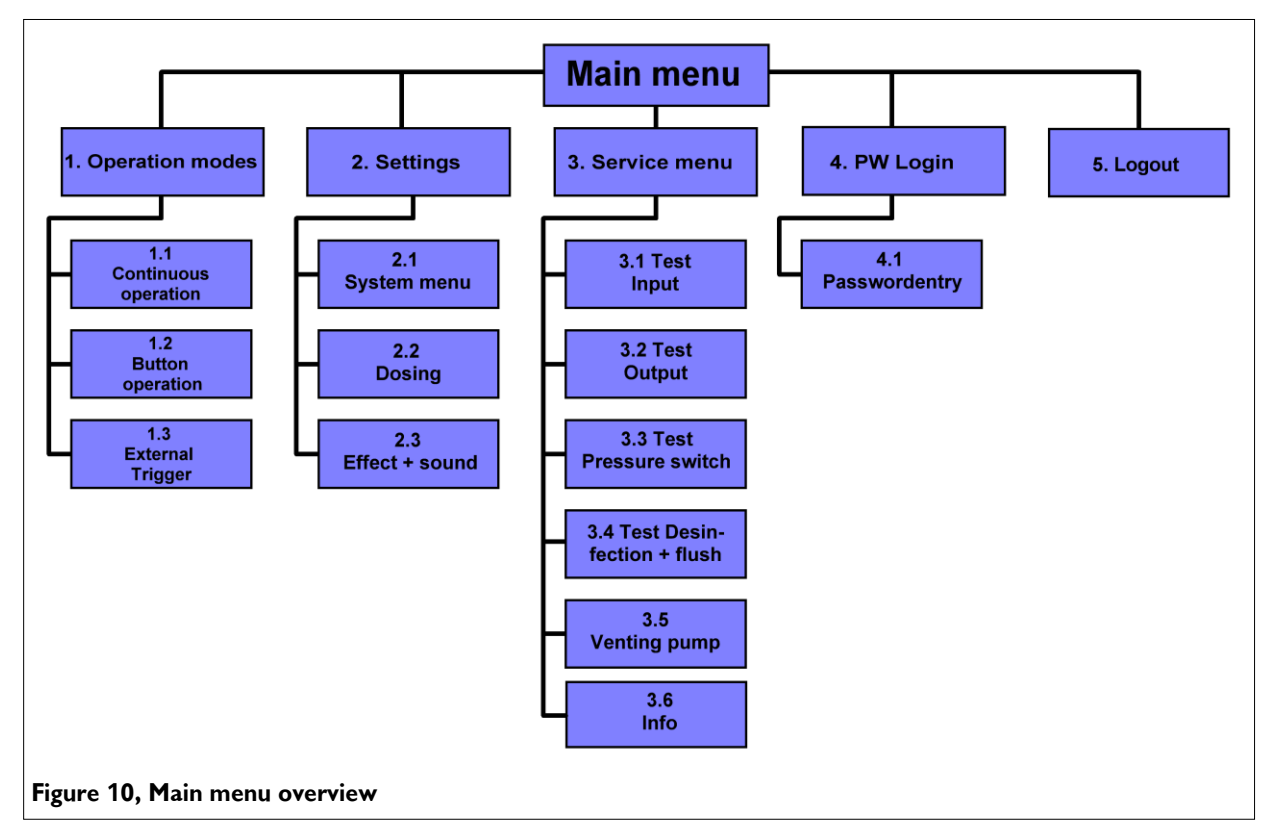

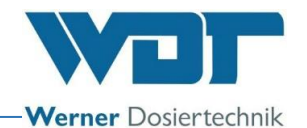

#### Operating modes sub-menu

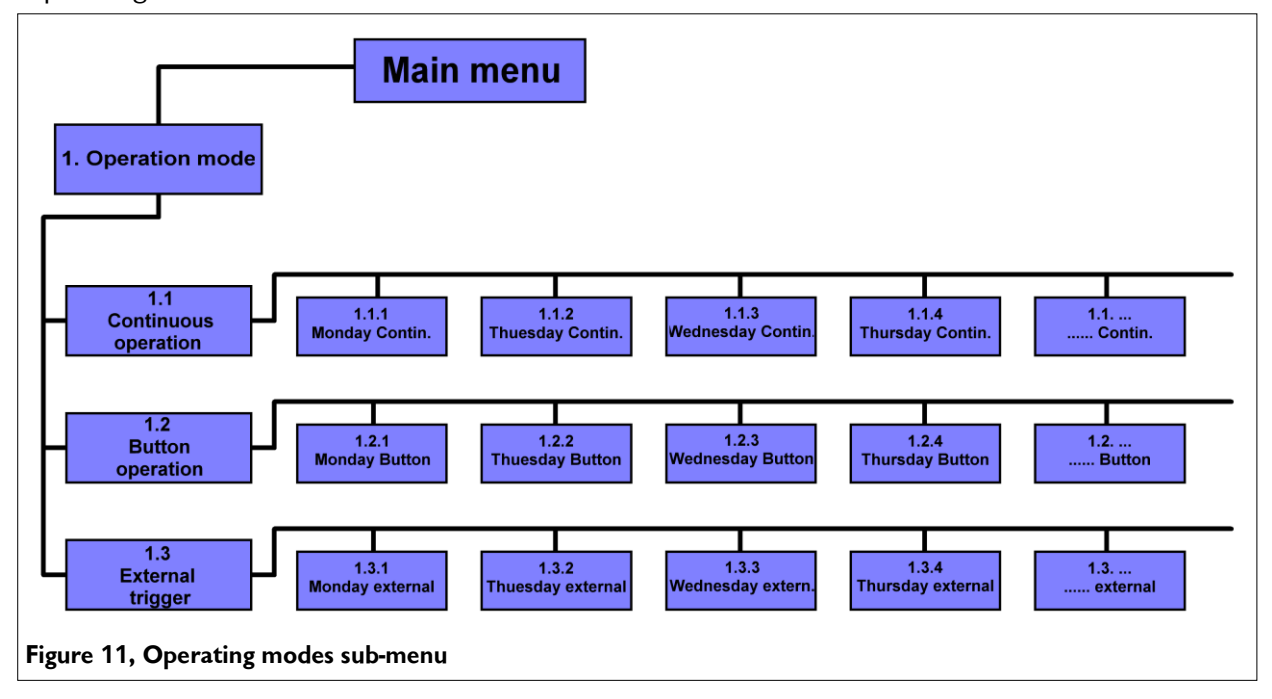

Settings sub-menu

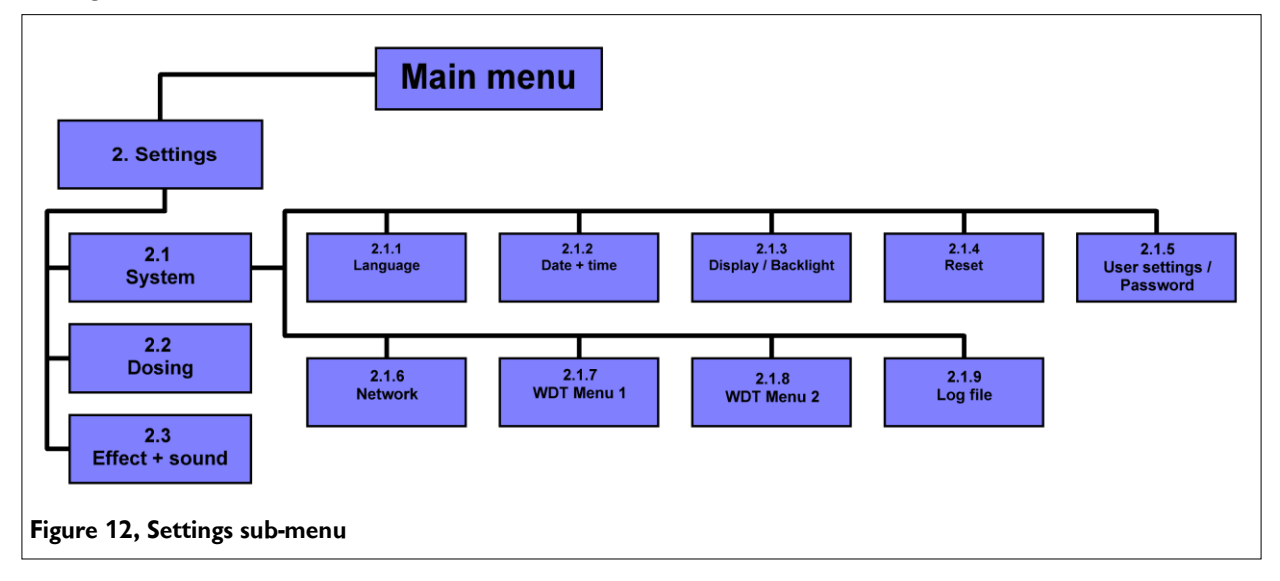

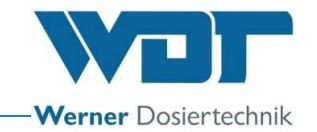

#### 6.3 The main menu

The main menu is displayed after switching on the device at the main switch located at its side.

5 main groups can be selected from the main menu.

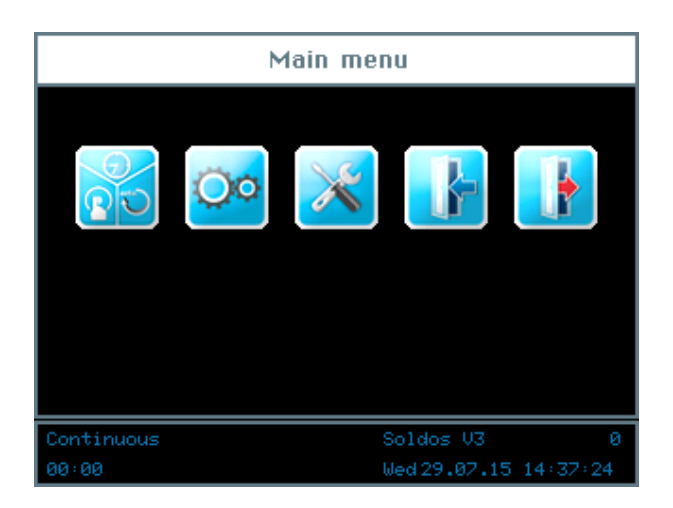

#### Explanation of the symbols

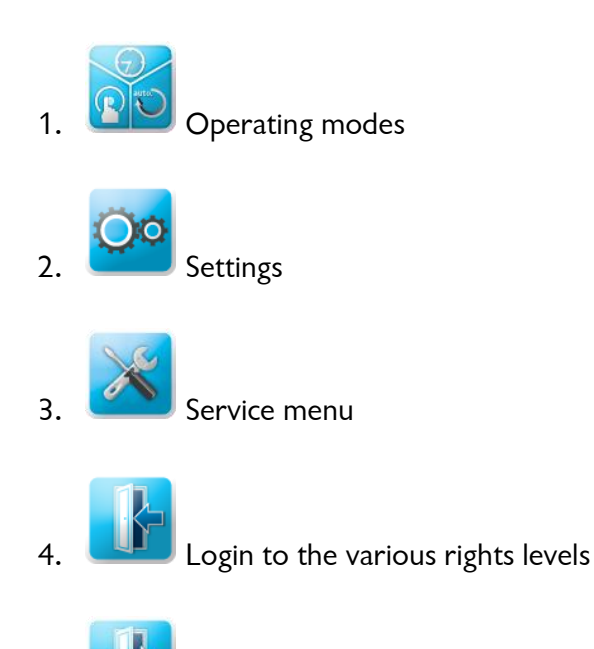

5. Logout from the rights levels Successful logging off is indicated by a "0" in the information bar!

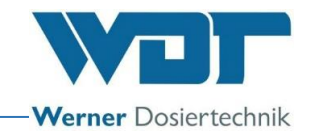

#### The information bar

| Continuous | Soldos V3         | 7    |
|------------|-------------------|------|
| 00:00      | Wed 29.07.15 14:3 | 6+49 |

The information bar remains visible at the bottom of the screen. It shows the following information.

- a. Display of the operating mode, e.g. Continuous
- b. Device description; Soldos V3
- c. Level of user rights
- d. 00:00; Countdown to the next dosing; time indicator
- e. Day of week, date, time

#### The navigation field

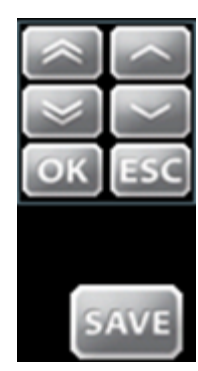

After tapping the input field, the font turns white and the navigation field is automatically shown. The desired values are set with the arrow keys and confirmed with OK.

The values are saved with the SAVE button while ESC terminates the input process.

#### 6.3.1 Login main menu

Login is required before settings can be entered into the device.

Touch the Login button in the main menu to enter the password for the desired user level.

|            | Main menu         |       |                   |                       |  |  |
|------------|-------------------|-------|-------------------|-----------------------|--|--|
|            | 7<br>4<br>1<br>0K | 8 5 2 | 9<br>6<br>3<br><< |                       |  |  |
| Continuous |                   |       |                   | Soldos V3 7           |  |  |
| 00:00      |                   |       |                   | Wed 29.07.15 14:36:49 |  |  |

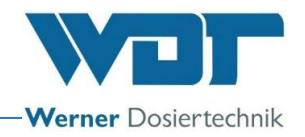

User levels from 0 to 7 exist for setting the controller.

| User level 0 | Guest          | Reading rights                         |
|--------------|----------------|----------------------------------------|
| User level 1 | End-user       | Limited changes                        |
| User level 2 | Technician 1   | More complex changes                   |
| User level 3 | Technician 2   | More complex changes                   |
| User level 4 | Technician 3   | Access for company service technicians |
| User level 5 | Reset password | Access for service partner             |
| User level 6 | WDT menu 1     | Access for company service technicians |
| User level 7 | WDT menu 2     | Access for company service technicians |

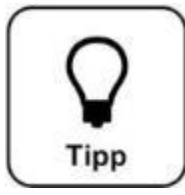

### <u>HINT !</u>

The pre-installed passwords are provided in the operating data sheet in Section 9.4.

The respective user level is shown in green on the information bar of the display after successful login. The desired changes to the controller can be performed

thereafter. Use the Logout button **under the log out after completing the settings**. Also see Section 6.8.

#### Automatic logout:

The display switches to the screen saver when a selectable time period has expired. After a further minute has elapsed, the screen saver is dimmed and an automatic logout to user level 0 is performed.

The login process must be repeated before any settings can be made.

#### 6.4 Operating modes menu

#### Operating modes

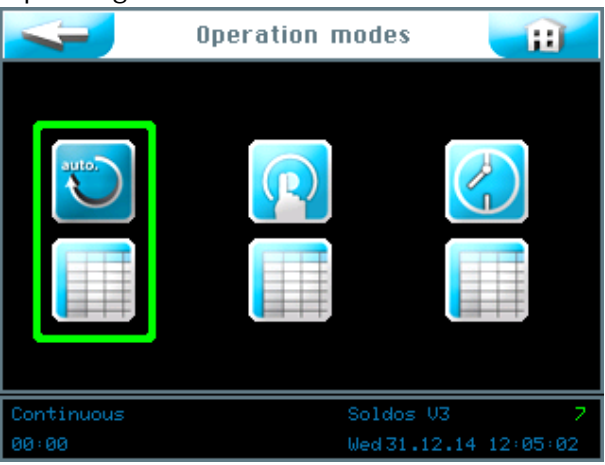

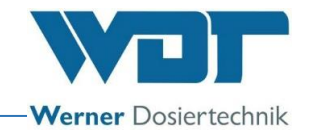

Explanation of the symbols

Return button

Touch the Return button to move back one user level.

H Home button

Touch the Home button to get to the start menu.

You may choose between 3 operating modes:

- 1. Continuous dosing operating mode
- 2. Button operating mode
- 3. External control operating mode

The green frame shows the operating mode selected.

#### 6.4.1 Continuous dosing operating mode

The continuous dosing operating mode can be used to divide each day of the week into 2 time blocks.

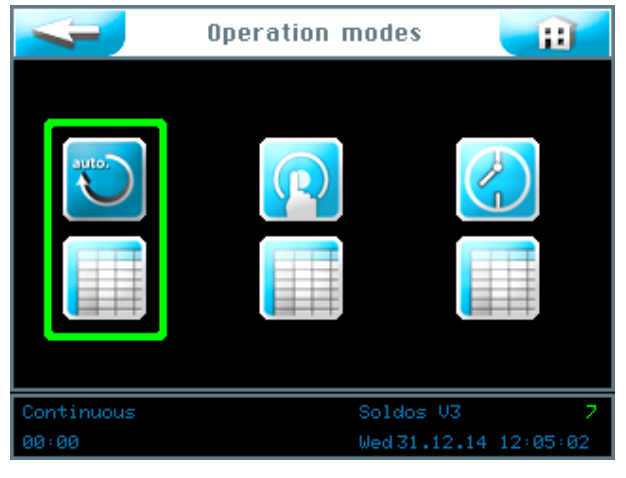

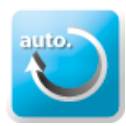

Start continuous dosing operating mode

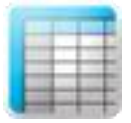

Provide settings for continuous dosing

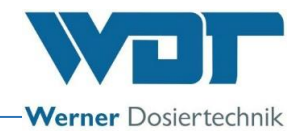

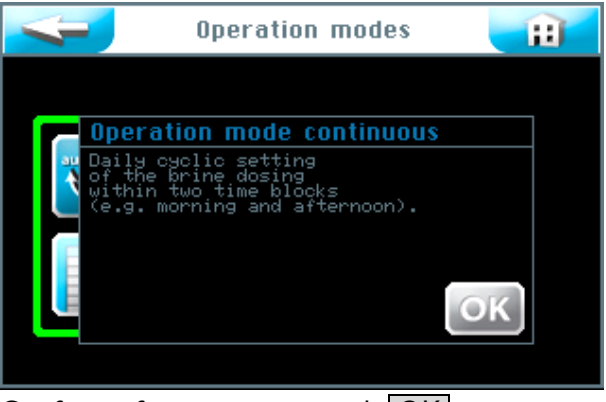

Confirm information text with OK.

| <b>C</b>  | ontinuous | H    |
|-----------|-----------|------|
| Monday    | active    |      |
| Tuesday   | active    |      |
| Wednesday | active    |      |
| Thursday  | activate  |      |
| Friday    | active    |      |
| Saturday  | activate  |      |
| Sunday    | activate  |      |
|           |           | SAVE |

You can activate or deactivate each individual day of the week by pressing the corresponding button in the right column.

Touch the left column of the relevant day of the week to enter starting times and the corresponding parameters.

The cycle menu for each day of the week.

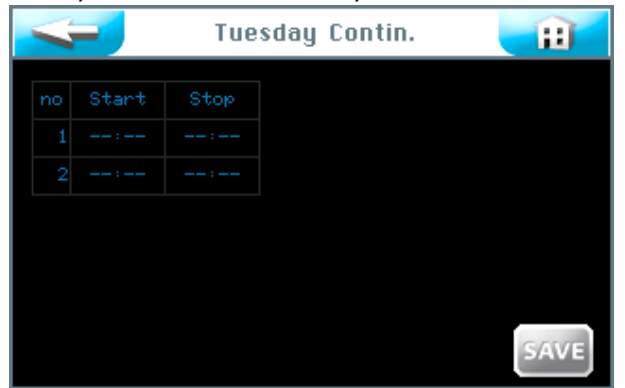

An empty input template is shown here. You can enter 2 different periods with appropriate parameters. The continuous dosing set is active in the steam room during these periods.

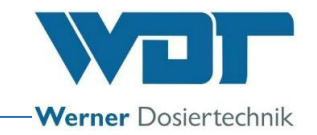

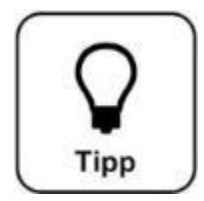

### <u> HINT !</u>

A pause of at least 30 minutes must be between the time blocks! An incorrect entry is marked with a red frame around the field Start. The earliest Start time you can set is 00:01! The latest Start time you can set is 23:30! Otherwise, it may overlap with the next day.

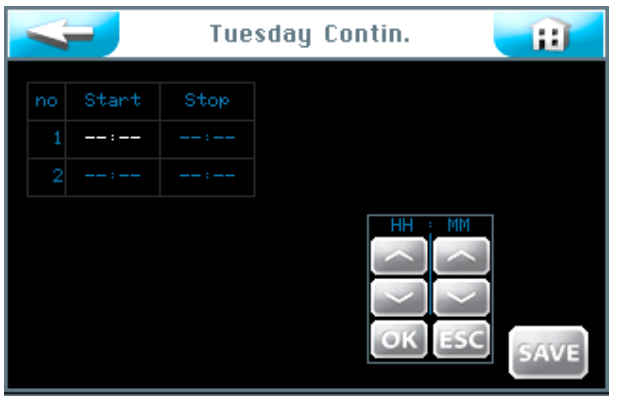

After tapping the input field, the font turns white and the navigation field is shown. Set the desired values and store them with OK. Save the input with the SAVE button.

| Tue:               | sday Contin. | Ð   |
|--------------------|--------------|-----|
| Adopt settings for |              |     |
| Monday             | Tuesday      |     |
| Wednesday          | Thursday     |     |
| Friday             | Saturday     |     |
| Sunday             |              |     |
|                    | OK           | ESC |

The controller then asks whether you want to accept the settings for other days as well. Mark all days for which you want to use the same settings in green and confirm the selection with OK.

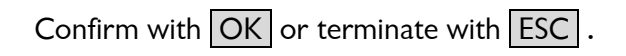

The button leads to the previous view. (Repeated request to save)

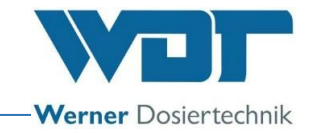

#### 6.4.2 Button operating mode

Button operation can be used to determine on which week days and at which times dosing can be started by the guests in the sauna room.

|                  | Operation modes | E              |
|------------------|-----------------|----------------|
|                  |                 |                |
| Button operation | ) Soldos        | V3 7           |
| 00:00            | Wed 31.         | 12.14 12:05:52 |

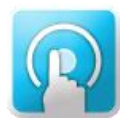

Start button operation

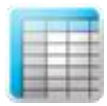

Enter settings for button operation

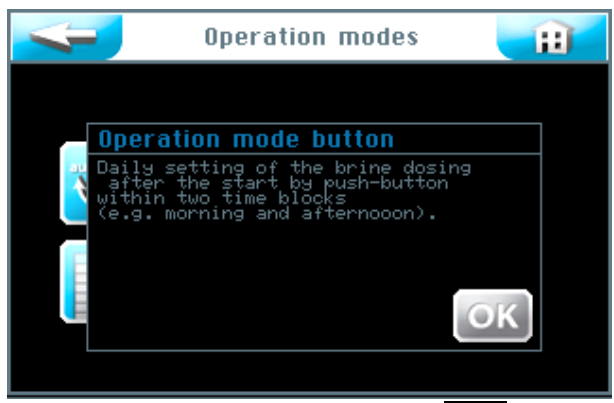

Confirm the information text with OK.
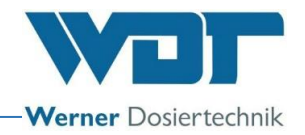

| Sutton programm |          |        |
|-----------------|----------|--------|
| Monday          | activate |        |
| Tuesday         | active   |        |
| Wednesday       | activate |        |
| Thursday        | active   |        |
| Friday          | activate |        |
| Saturday        | activate |        |
| Sunday          | activate | C.C.C. |
|                 |          | SAVE   |

You can <u>activate</u> or deactivate each individual day of the week by pressing the corresponding button in the right column.

Touch the left column of the relevant day of the week to enter starting times and the corresponding parameters.

The button menu for each day of the week.

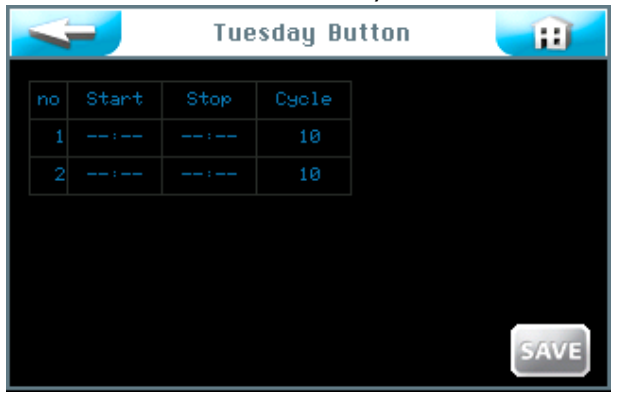

An empty input template is shown here. You can enter 2 different time blocks with their respective parameters. The buttons in the sauna room remain active during these periods.

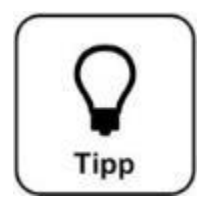

# <u>HINT !</u>

A pause of at least 30 minutes must be between the time blocks! An incorrect entry is marked with a red frame around the field **Start**. The earliest Start time you can set is 00:01! The latest Start time you can set is 23:30! Otherwise, it may overlap with the next day.

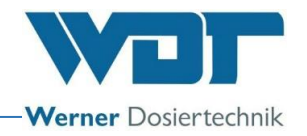

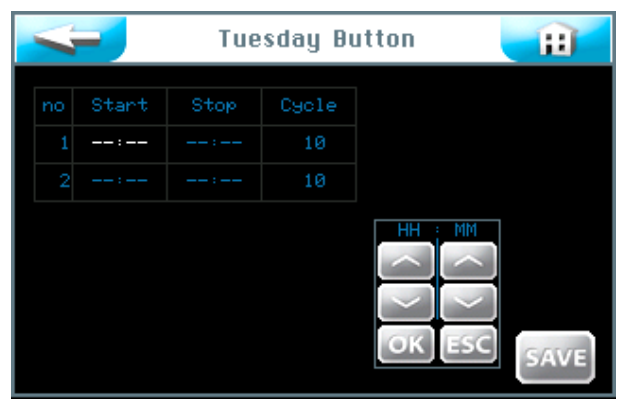

After tapping the input field, the font turns white and the navigation field is shown. Set the values required and save the input.

The cycle column can be used to enter the cycle time in minutes. The device will proceed through the dosing and break times as specified. The expiry of this time stops the system. It can be restarted after a delay period.

Save the result with OK.

After completing the input, save the values with the SAVE button.

| Tuesday Button 👔        |          |   |  |  |
|-------------------------|----------|---|--|--|
| Adopt settings for day: |          |   |  |  |
| Monday                  | Tuesday  |   |  |  |
| Wednesday               | Thursday |   |  |  |
| Friday                  | Saturday |   |  |  |
| Sunday                  |          |   |  |  |
|                         |          |   |  |  |
|                         | OKES     | C |  |  |

The controller then asks whether you want to accept the settings for other days as well. Mark all days for which you want to use the same settings in green and confirm the selection with OK.

Confirm with OK or terminate with ESC.

The button leads to the previous view. (Repeated request to save)

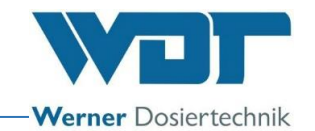

#### 6.4.3 External control operating mode

External control operating mode is used to set the time blocks. While these timeblocks are active, the Soldos V3 system is operated by an external system, e.g. a WDT central controller. You can set 2 individual time blocks for each day of the week. The Soldos V3 will only react to the input signal while these time blocks are active.

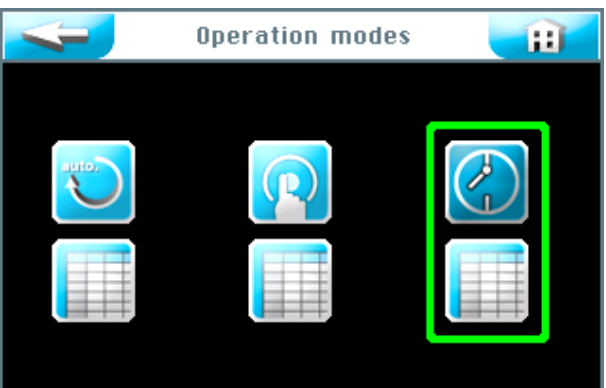

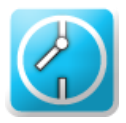

Start External Control operating mode

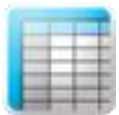

Perform settings for External Control operating mode

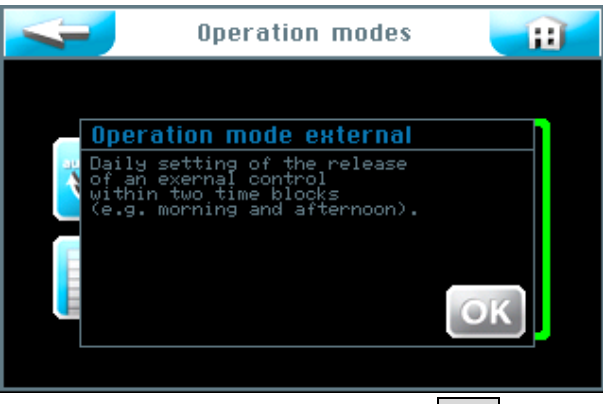

Confirm the information text with OK.

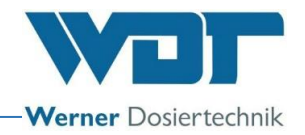

| Ext       | programm | H    |
|-----------|----------|------|
| Monday    | activate |      |
| Tuesday   | active   |      |
| Wednesday | activate |      |
| Thursday  | active   |      |
| Friday    | active   |      |
| Saturday  | activate |      |
| Sunday    | activate |      |
|           |          | SAVE |

You can <u>activate</u> or deactivate each individual day of the week by pressing the corresponding button in the right column.

Touch the left column of the relevant day of the week to enter the starting and stop times.

The time settings for each day of the week

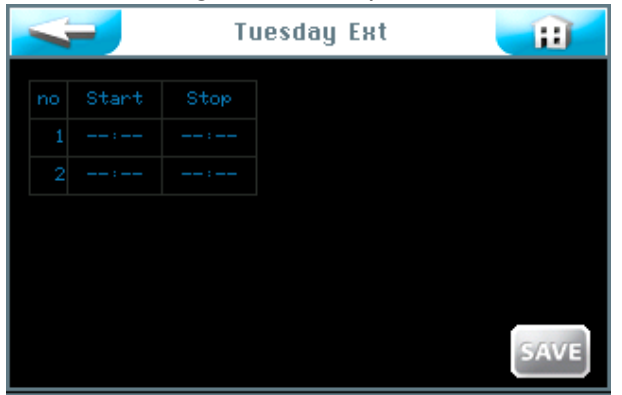

An empty input template is shown here. You can enter 2 different time blocks with their respective times. External control is possible during these periods.

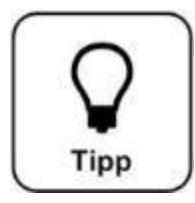

# <u>HINT !</u>

A pause of at least 30 minutes must be between the time blocks! An incorrect entry is marked with a red frame around the field Start. The earliest Start time you can set is 00:01! The latest Start time you can set is 23:30! Otherwise, it may overlap with the next day.

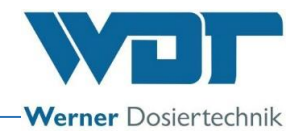

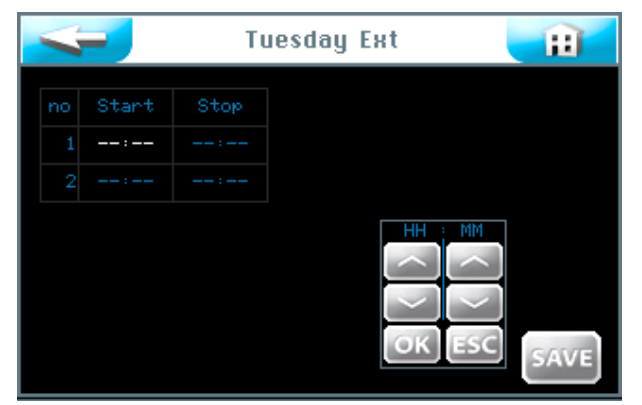

After tapping the input field, the font turns white and the navigation field is shown. Set the desired values and store them with OK.

After completing the input, save the values with the SAVE button.

The controller then asks whether you want to accept the settings for other days as well. Mark all days for which you want to use the same settings in green and confirm the selection with OK.

| Ext programm 👔                         |          |  |  |  |
|----------------------------------------|----------|--|--|--|
| Adopt settings for day:                |          |  |  |  |
| Monday                                 | Tuesday  |  |  |  |
| Wednesday                              | Thursday |  |  |  |
| Friday                                 | Saturday |  |  |  |
| Sunday                                 |          |  |  |  |
| OKESC                                  |          |  |  |  |
| Confirm with OK or terminate with ESC. |          |  |  |  |

The button leads to the previous view. (Repeated request to save)

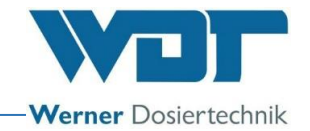

### 6.5 Settings menu

Settings regarding the system, dosing as well as effects and sound can be made here.

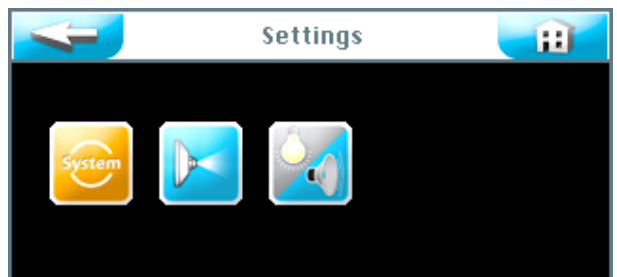

One of three settings groups can be selected on the touch screen:

- 1. System menu
- 2. Dosing
- 3. Effect + sound

The button **Sector** leads to the previous view.

#### 6.5.1 System menu

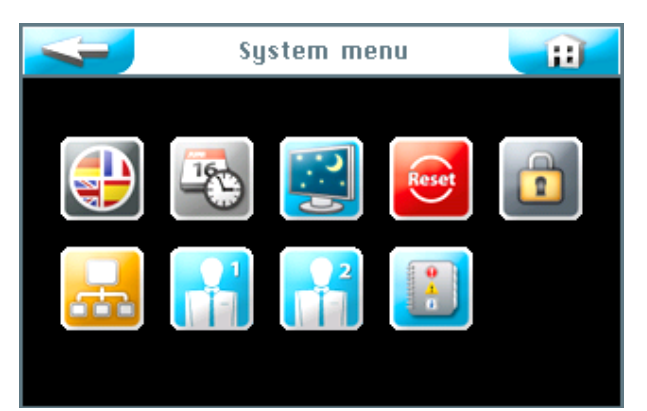

One of 9 function can be selected on the touch screen:

- 1. Language
- 2. Date + time
- 3. Display and backlight
- 4. Reset
- 5. User settings / password allocation
- 6. Network
- 7. WDT menu 1
- 8. WDT menu 2
- 9. Log files

The button **Second** leads to the previous view.

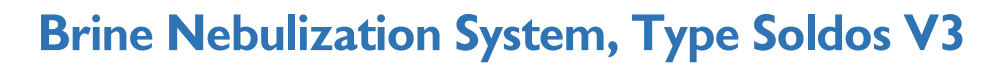

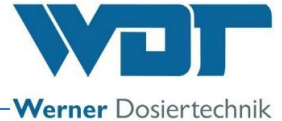

### 6.5.1.1 Language

Select the preferred language.

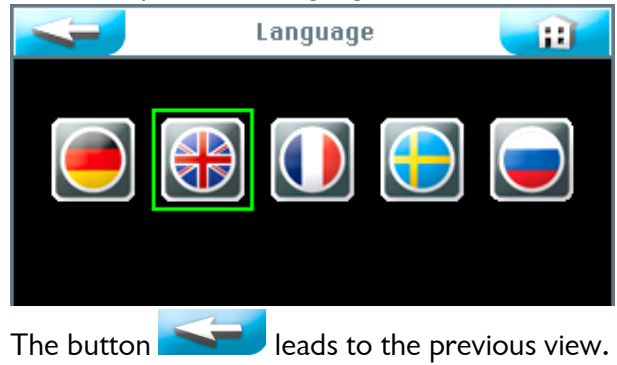

## 6.5.1.2 Date + time

The required date and time can be set by using the arrow keys. Save and complete the entry with the SAVE button.

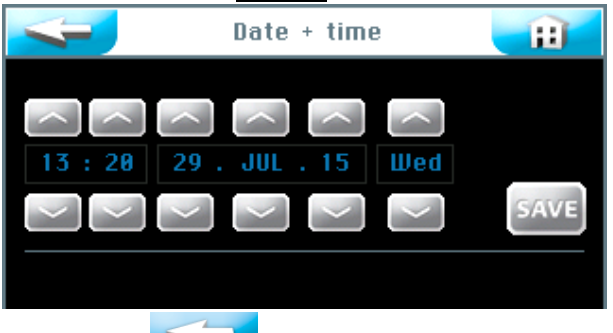

The button ieads to the previous view.

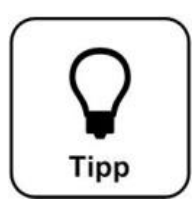

# <u>HINT !</u>

The adaptation of the time to summer and winter time must be manually performed!

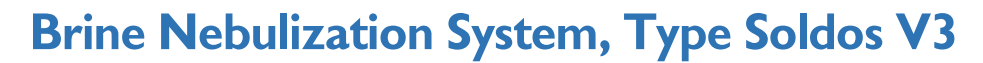

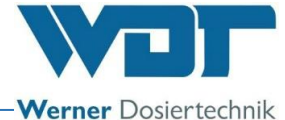

#### 6.5.1.3 Display + backlight

The settings for the display and buttons can be entered here.

The display switches to full display brightness when the touch panel is touched. The display switches back to the screen saver after the predefined Delay has elapsed. One minute later, the screen saver is dimmed to the Display dimmed value and an automatic logout to user level 0 is performed.

| Display brightness 100 %           |      |  |  |  |
|------------------------------------|------|--|--|--|
| Display dimmed 5 %<br>Delay 10 min |      |  |  |  |
| Illumination button 1, input 1     |      |  |  |  |
| Inactiv 10 10                      | SAVE |  |  |  |

The button illumination in % can be set for the active and inactive button and for the external input.

| 4                              | Disp     | E   |     |        |  |
|--------------------------------|----------|-----|-----|--------|--|
| Display br                     | ightness | 100 |     |        |  |
| Display di                     | immed    |     |     |        |  |
| Delay                          |          | 10  | min | OK ESC |  |
| Illumination button 1, input 1 |          |     |     |        |  |
| Activ                          | 100      | 100 |     |        |  |
| Inactiv                        | 10       | 10  |     |        |  |
|                                |          |     |     | SAVE   |  |

After tapping the input field, the font turns white and the navigation field is shown. Set the values required and save the input.

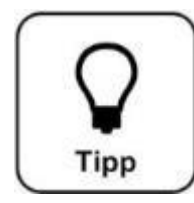

# <u>HINT !</u>

Enter the values set into the operating data sheet Section 9.4. The factory settings are also provided in the operating data sheet.

Store the data with the SAVE button once the entry is completed. Confirm with OK or terminate with ESC.

The button leads to the previous view. (Repeated request to save)

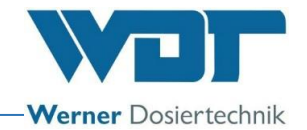

#### 6.5.1.4 Reset

Press the **Reset** button in the Systems menu when you want to reset the controller to factory settings.

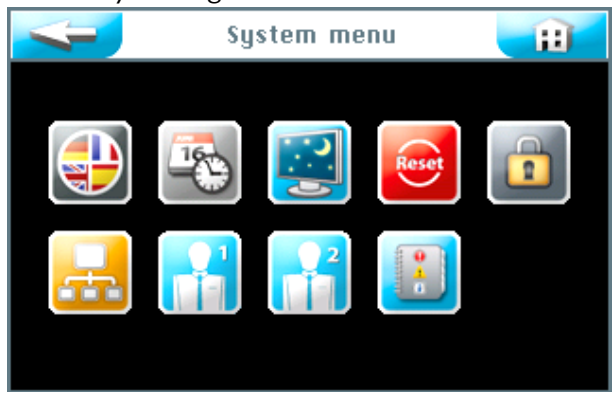

Resetting to factory settings depends on the user level at which you are logged in. (Factory settings see operating data sheet in Section 9.4.)

The values of the following menu ranges are set to factory settings on **User Levels 2 and 3**:

Button operation, display and back-light, splash as well as announcement and heater

On **User Level 5**, all passwords on User Levels 1-4 are reset, in addition to User Level 3.

On User Level 6, the time and weekday settings are reset as well.

On User Level 7, also the product name, serial number and date and time are reset.

On User Level 4, the network settings are reset.

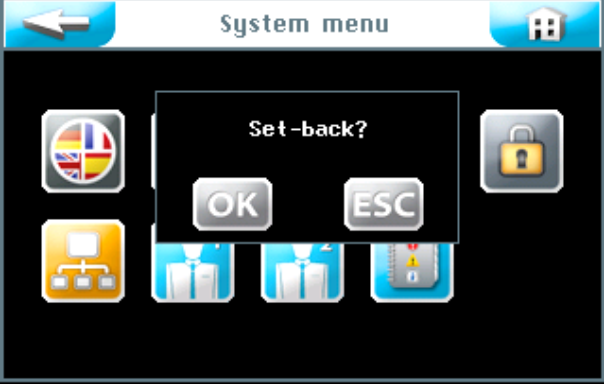

Confirm your selection with OK to reset the software to factory settings or terminate the process with ESC.

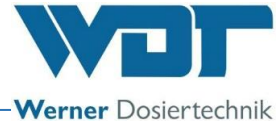

### 6.5.1.5 User settings / password allocation

The passwords for the different user levels can be changed here. The default passwords can be found in the operating data sheet in Section 9.4.

|              | Password 🗧 | Ħ |
|--------------|------------|---|
| End-user     |            |   |
| Technician 1 |            |   |
| Technician 2 |            |   |
| Technician 3 |            |   |
|              |            |   |
|              |            |   |
|              |            |   |
|              |            |   |

Select which password is to be changed.

| User level 1 | End-user     | The password must have 4 characters |
|--------------|--------------|-------------------------------------|
| User level 2 | Technician 1 | The password must have 5 characters |
| User level 3 | Technician 2 | The password must have 6 characters |
| User level 4 | Technician 3 | The password must have 7 characters |

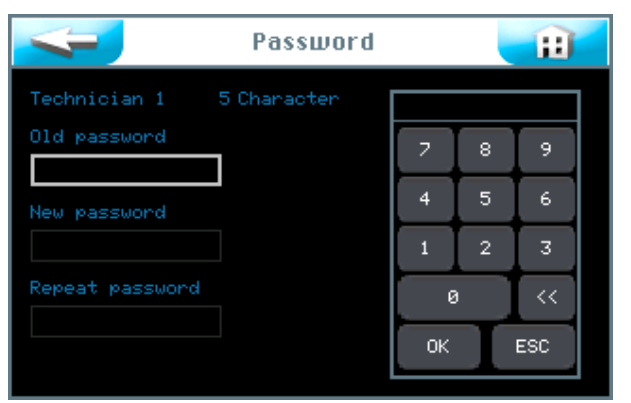

Enter the respective password and confirm the entry with OK.

The password was successfully changed when the display returns to the "System Menu" after the last entry. The user level selected will be shown in green in the information line.

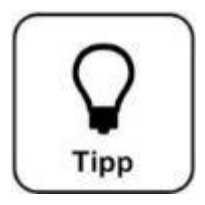

# <u>HINT !</u>

Enter the changed password in the operating data sheet.

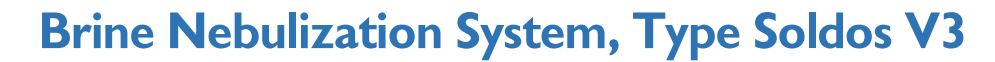

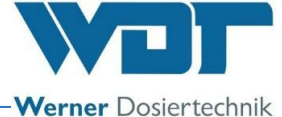

#### 6.5.1.6 Network

This function is currently not active.

|                              | Network | <b>H</b> |
|------------------------------|---------|----------|
| RS422 Master<br>RS485 Master |         |          |
|                              |         | -        |
|                              |         |          |
|                              |         | SAVE     |

## 6.5.1.7 WDT Menu 1

The operator has reading rights for this menu. Changes may only be performed by the WDT company customer service.

| <b>W</b> DT           | Menu | 1 📰     |
|-----------------------|------|---------|
|                       |      |         |
| Installed pumps       |      |         |
| Operation time dis.   | 90   | sec/10m |
| Operation time flush. | 90   | sec/10m |
| Residence time        | 11   | min     |
| Fault pressure min.   |      | ban     |
| Fault pressure max.   | 11   | ban     |
| Debouncing            | 10   | sec     |
| Start screen          |      | SAVE    |
|                       |      | SAVE    |

## 6.5.1.8 WDT Menu 2

The operator has reading rights for this menu. Changes may only be performed by the WDT company customer service.

| <b></b> wo                        | IT Menu 2          | <b>H</b> |
|-----------------------------------|--------------------|----------|
| Product<br>Software version       | Soldos V3<br>1.1.1 |          |
| Hardware version<br>Delivery date | V1.1<br>31.12.2014 |          |
| Serial no.                        |                    |          |
| Dosings<br>Last access WDT        | 0<br>31.12.2014    | SAVE     |

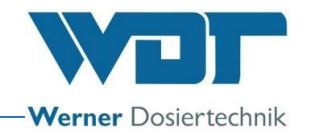

#### 6.5.1.9 Log files

The log file, including the last 255 events, is stored by the software. Faulty results are shown in red.

| <   | <del>,</del> | Disin | fec | tion log file   | ÷      |
|-----|--------------|-------|-----|-----------------|--------|
| No  | Date         | Time  | Co  | Description     |        |
| 243 | 31.12.14     | 12:10 |     | System re-start |        |
| 242 | 31.12.14     | 12:10 |     | 2300 SWITCH-OFF | $\sim$ |
| 241 | 31.12.14     | 12:09 |     | System re-start |        |
| 240 | 31.12.14     | 12:09 | - 2 | 230V switch-off |        |
| 239 | 31.12.14     | 12:09 |     | System re-start |        |
| 238 | 31.12.14     | 12:08 |     | 230V switch-off |        |
| 237 | 31.12.14     | 12:07 |     | System re-start |        |
| 236 | 31.12.14     | 12:07 |     | 230V switch-off |        |
| 235 | 31.12.14     | 12:07 |     | System re-start |        |
| 234 | 31.12.14     | 12:06 |     | 230V switch-off |        |
| 233 | 31.12.14     | 12:06 |     | System re-start |        |
| 232 | 31.12.14     | 12:06 |     | 230V switch-off |        |
| 231 | 31.12.14     | 12:05 |     | System re-start |        |
| 230 | 31.12.14     | 12:05 |     | 230V switch-off |        |
| 229 | 31.12.14     | 12:04 |     | System re-start |        |
| 228 | 31.12.14     | 12:04 |     | 230V switch-off |        |

#### 6.5.2 Dosing menu

The Dosing menu is used to set the brine dosing parameters.

|                | Dos | -:: |        |      |
|----------------|-----|-----|--------|------|
| Pre-indication |     | sec | active |      |
| Dosing time    | 10  | sec |        |      |
| Pause time     |     | min |        |      |
| Brine infusion | 10  | sec |        |      |
| Hose length    | 10  | m   |        |      |
|                |     |     |        |      |
|                |     |     |        | SAVE |

#### Pre-indication:

Set the time for announcement by action (e.g. light) here. Announcement means that an action is triggered to announce the upcoming brine splash to the guest. You can deactivate this announcement.

Dosing time: Duration of brine dosing.

#### <u>Pause time:</u> The break between two dosing repeats

#### Brine infusion:

Duration of brine dosing triggered by a button press. (only possible with continuous dosing operating mode)

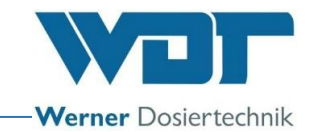

#### Hose length:

The length of the dosing hose installed from the nebulization device to the nozzle. Touch the numeric keys to provide settings.

| <b>~</b>                  | Dos | sing |        |
|---------------------------|-----|------|--------|
| Pre-indication            |     | sec  | active |
| Dosing time<br>Pause time | 10  | sec  |        |
| Brine infusion            | 10  | sec  |        |
| Hose length               | 10  | m    | OK ESC |
|                           |     |      |        |
|                           |     |      | SAVE   |

After tapping the input field, the font turns white and the navigation field is shown. Set the desired values and store them with OK.

Confirm with OK or terminate with ESC.

The button leads to the previous view. (Repeated request to save)

#### 6.5.3 Effect illumination and sound menu

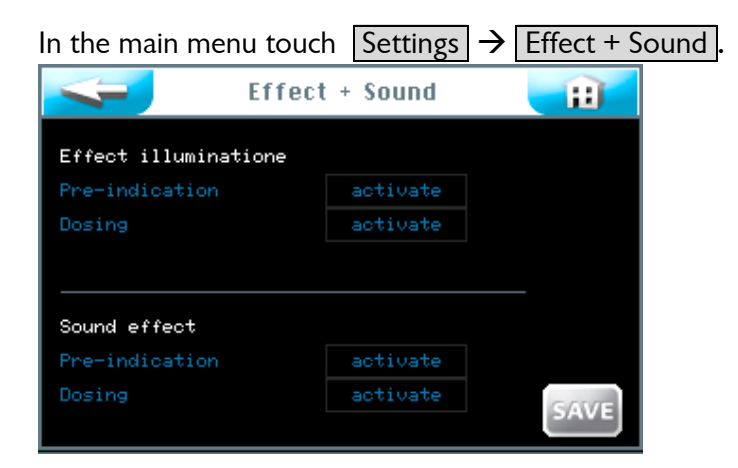

#### Effect illumination:

This signal can be used to trigger a light effect for dosing announcement and/or during dosing. The effect lighting can be used for announcement and/or during dosing.

#### Pre-indication:

Lead-up time before dosing. The time is taken from the announcement setting in the dosing menu, see Section 6.5.2.

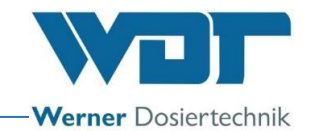

#### Dosing:

Dosing duration: The time is taken from the dosing time setting in the dosing menu, see Section 6.5.2.

#### Sound effect:

This signal can be used to trigger a sound effect to announce dosing and/or during dosing. The sound effect can be activated for announcement and/or during dosing.

#### Pre-indication:

Lead-up time before dosing The time is taken from the announcement setting in the dosing menu, see Section 6.5.2.

#### Dosing:

Dosing duration: The time is taken from the dosing time setting in the Dosing menu, see Section 6.5.2.

Store the data with SAVE once the entry has been completed.

Confirm with OK or terminate with ESC.

The button **Second** leads to the previous view. (Repeated request to save)

#### 6.6 Service menu

The service menu can be used for functional tests of the actuators and the controller. They are also used for fault searches.

The service menu also includes device information.

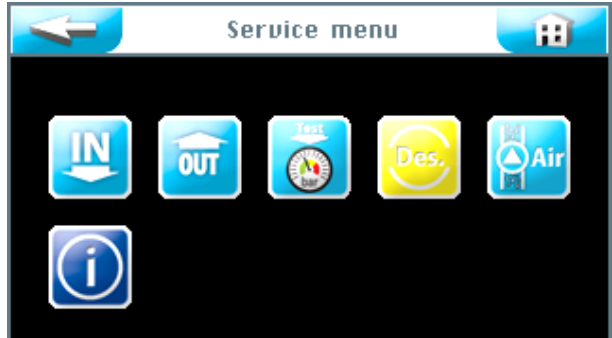

You can select one of 6 menus with the touch screen:

- 1. Inputs test menu
- 2. Outputs test menu
- 3. Pressure switch test menu
- 4. Perform disinfection
- 5. Bleed the pump
- 6. Information test menu

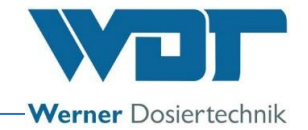

#### 6.6.1 Inputs test menu

This function can be used to test the 3 electrical inputs to the controller.

|    | Test            | inputs    |      |  |
|----|-----------------|-----------|------|--|
| no | Input           | Connector | Test |  |
|    | Button          | SL12 1/2  |      |  |
| 2  | Ext. Input      | SL12 3/4  |      |  |
| 3  | Pressure switch | SL15 1/2  | 1    |  |

The test column shows the actual state for the respective input. Select the desired test line and start it in the test column.

If the electrical input is open, than no electrical signal is provided to the input, a  $\bigcirc$  is shown.

If the electrical input is closed, than an electrical signal is provided to the input, a green 1 is shown.

#### Explanation:

Button: A signal from the button is provided (only when button operation is active). External input: A signal from an external unit is pending. (e.g. from WDT central controller)

Pressure switch: A signal is provided by the pressure switch. (only Soldos SL) SL12 1/2: Number of clamp and number of the clamp strip on the control panel.

## 6.6.2 Outputs test menu

This function can be used to test the electrical outputs of the controller.

| 4 | 🚽 Test         | Test outputs |      |  |  |  |  |
|---|----------------|--------------|------|--|--|--|--|
|   | Output         | Connector    | Test |  |  |  |  |
|   | Pump 1         | SL10 1/2     | Off  |  |  |  |  |
|   | Pump 2         | SL10 3/4     | Off  |  |  |  |  |
|   | Compressor     | SL2 1/2      | Off  |  |  |  |  |
|   | Effect light   | SL3 1/2      | Off  |  |  |  |  |
| 5 | Pre-indication | SL4 1/2      | Off  |  |  |  |  |
|   |                |              |      |  |  |  |  |

Select the desired test line and start it in the test column.

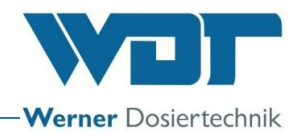

#### Test no. 1 to 5

| Test outputs |                |           |      |  |  |  |
|--------------|----------------|-----------|------|--|--|--|
|              | Output         | Connector | Test |  |  |  |
|              | Pump 1         | SL10 1/2  | Off  |  |  |  |
|              | Pump 2         | SL10 3/4  | Test |  |  |  |
|              | Compressor     | SL2 1/2   | Off  |  |  |  |
|              | Effect light   | SL3 1/2   | Off  |  |  |  |
| 5            | Pre-indication | SL4 1/2   | Off  |  |  |  |

The word Test appears in a green font in the field and the timer counts from 30 seconds to 0.

An electrical signal is provided at the output during this time. A consumer connected to this output will operate during these 30 seconds.

Press the Button Test to cancel the test procedure.

Test no. 6 to 10

| Test outputs |                  |           |      |  |  |  |
|--------------|------------------|-----------|------|--|--|--|
|              | Output           | Connector | Test |  |  |  |
|              | fault indication | SL6       | Off  |  |  |  |
|              | Sound            | SL7       | Off  |  |  |  |
|              | Standby          | SL8       | Off  |  |  |  |
|              | Button ill. 1    | SL11 1/2  | Off  |  |  |  |
| 10           | Ext Feedback     | SL11 3/4  | Off  |  |  |  |

#### 6.6.3 Pressure sensor test menu

This test is used to check the function of the pressure sensor.

| Test                             | pre       | ssure switch | E     |
|----------------------------------|-----------|--------------|-------|
| Pressure switch<br>Debounce time | 0.0<br>10 |              | Start |
| Operation time                   | 15        | sec          |       |
| Pressure switch                  |           |              |       |
| Debounce time                    | 10        |              | Start |
| Operation time                   | 15        |              |       |
|                                  |           |              |       |

Press start for Pressure Sensor 1 or Pressure Sensor 2 (version with 2 dosing pumps).

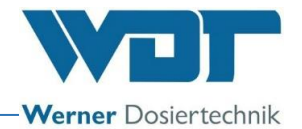

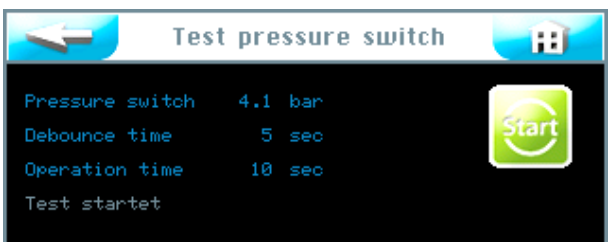

The test is running.

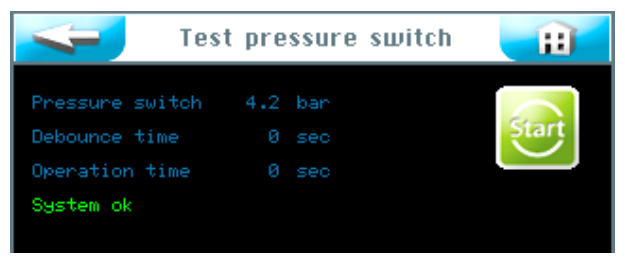

The test was successful

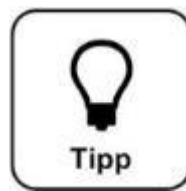

# HINT !

In the event of a fault message see Section 7.3, Fault removal / fault codes.

# 6.6.4 Perform disinfection

See Section 5.2.1, Disinfection and rinsing of the Soldos V3

6.6.5 Bleed the pump

See Section 5.2, Bleed pump

## 6.6.6 Information test menu

Touch the Info button in the service menu to show the device data.

|                                                                                                   | Info                                               |  |  |
|---------------------------------------------------------------------------------------------------|----------------------------------------------------|--|--|
| Product<br>Software version<br>Hardware version<br>Delivery date<br>Serial no.<br>Installed pumps | Soldos U3<br>1.1.1<br>U1.1<br>31.12.2014<br>1<br>2 |  |  |
| Werner Dosiertechnik G<br>Hettlinger Str. 17<br>86637 Wertingen<br>www.werner-dosiertech          | àmbh & Co. KG<br>nik.de                            |  |  |

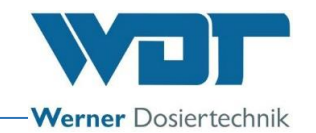

## 6.7 Login

See Section 6.3.1.

# 6.8 Logout

Touch the Logout button in the main menu to change to User Level 0 (operating level). The display in the information bar changes to 0.

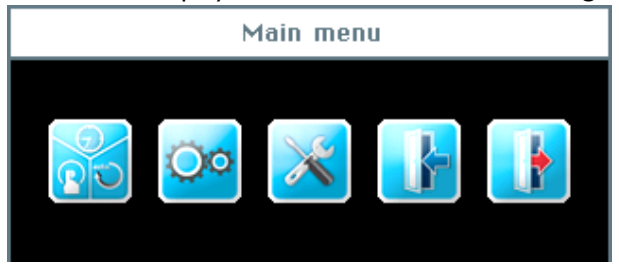

#### Automatic logout:

The display switches to the screen saver when a selectable time period has expired. After a further minute has elapsed, the screen saver is dimmed and an automatic logout to user level 0 is performed.

The login process must be repeated before any settings can be made.

## 6.9 Optional functions

- Light effects
- Sound effects
- Collective fault message

Further information on these topics are available from your specialist dealer.

## 6.10 Top up consumables

<u>Refill brine:</u> See Section 5.2.1, Disinfecting and rinsing the Soldos V3

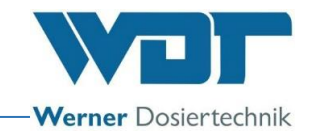

# 7 Maintenance, service, faults

## 7.1 Device maintenance

It is recommended to task a specialist company with maintenance.

The following points must be considered to ensure problem-free and germ-free operation of the Soldos:

 Disinfection and maintenance according to the maintenance protocol in Section 9.5

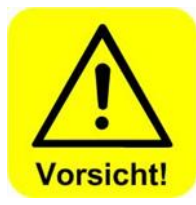

# CAUTION !

Disinfection must be performed whenever the polyethylene container is changed but at least every 28 days!

- 2. Regular cleaning of the device. Brine water leaves ugly stains and corrodes metals when it is not wiped off.
- 3. Stocking of necessary consumables

## 7.2 Regular water inspection

Not required

# 7.3 Fault removal / fault codes

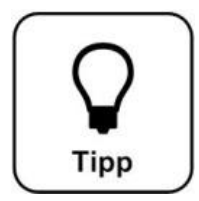

# HINT !

It is furthermore possible that the switches or sensors are faulty and that it is therefore not possible to transmit an electrical signal.

Dosing is interrupted in response to a device fault.

<u>Fault indications</u> See the following fault table for removing the fault messages

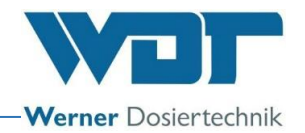

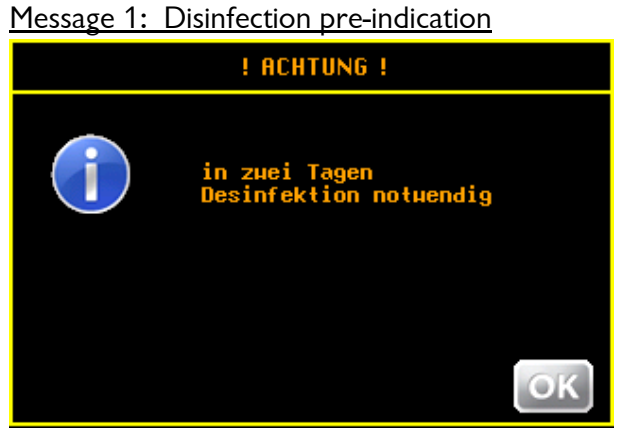

Pre-indication of disinfection You can perform the disinfection already. The preindication is repeated after 1 day.

Message 2: Disinfection necessary

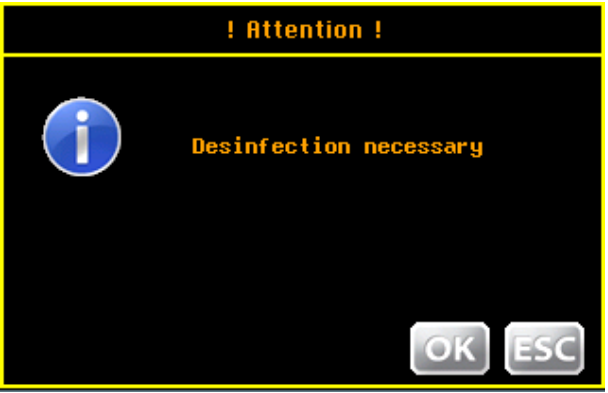

Perform the disinfection.

## Message 3: Disinfection has failed, nozzle clogged

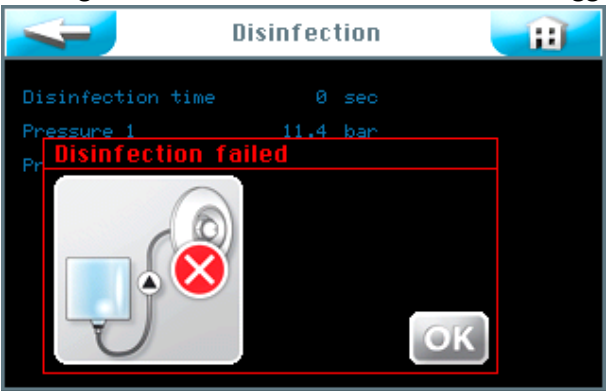

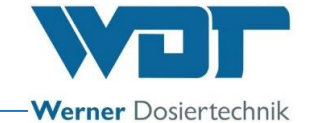

#### Message 4: Disinfection has failed, polyethylene container empty

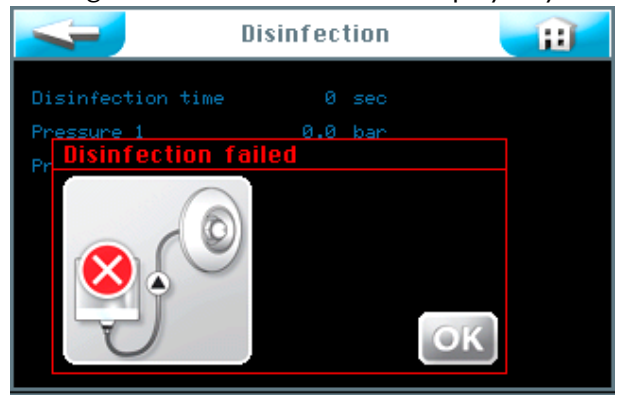

The disinfection must be repeated.

Message 5: Overpressure!

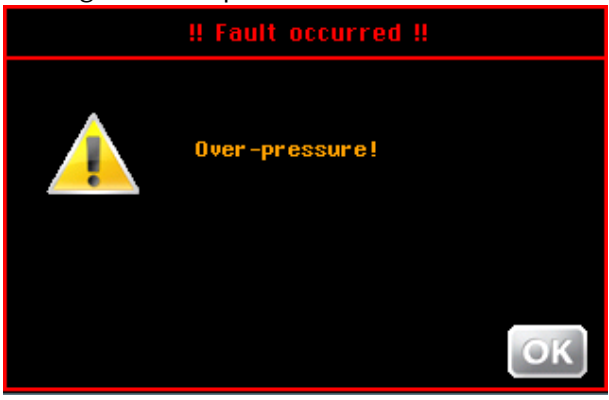

Message 6: Pressure sensor test, brine empty

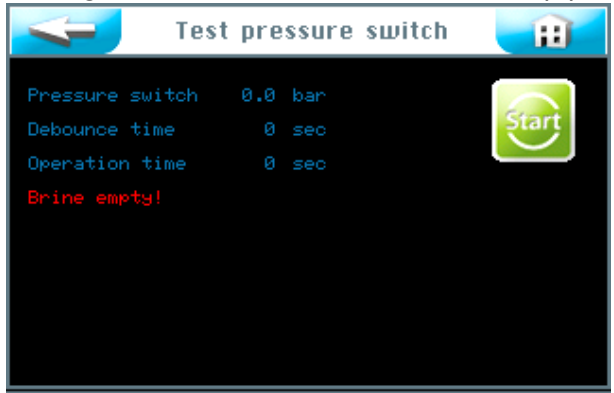

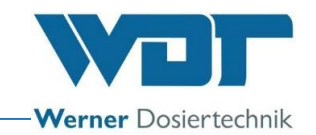

# Fault table

| Fault indication                                                    | Effect                                                                                                    | Cause / remedies                                                                                                    |
|---------------------------------------------------------------------|----------------------------------------------------------------------------------------------------|----------------------------------------------------------------------------------------------------|
| Message 1: Disinfection pre-warning                                 | • No effect, only indication                                                                               | Disinfection can be performed                                                                                                    |
| Message 2: Disinfection necessary                                   | • No effect, only indication                                                                               | Perform disinfection                                                                                                    |
| Message 3: Disinfection has failed, nozzle clogged                  | Disinfectant cannot be<br>transported.                                                                     | Clean nozzle and repeat disinfection                                                                                                    |
| Message 4: Disinfection has failed,<br>polyethylene container empty | Disinfection cannot be completed                                                                           | • Too little disinfectant, perform another disinfection with a larger amount of disinfectant                                                                                                    |
| Message 5: Overpressure!                                            | • Disinfection was terminated                                                                              | <ul><li>Check pipes</li><li>Check pressure sensor</li></ul>                                                                                                    |
| Message 6: Pressure sensor test, brine empty                        | • The device has stopped                                                                                   | <ul> <li>Polyethylene container empty →<br/>Connect new brine container</li> <li>Pipes leak → Check / replace pipes</li> </ul>                                                                                                    |
| No nebulising / faulty spray pattern                                | • No nebulising / faulty spray pattern                                                                     | <ul> <li>Nozzle encrusted → Clean nozzle</li> <li>Check brine level in the polyethylene container / Top up polyethylene container and check pressure sensor</li> <li>Leaking pipes → Check the device for leaks</li> <li>Pump has no power → Replace pump</li> </ul> |
| The device cannot be switched on                                    | <ul> <li>Main fuse F0 defective</li> <li>Main switch defective</li> <li>Rewar supply intermuted</li> </ul> | <ul> <li>Check or exchange the fuse</li> <li>Check main switch</li> <li>Check the power supply</li> </ul>                                                                                                    |
| System does not work                                                | <ul> <li>Wrong setting</li> <li>Main fuse F1 at main PC board defective</li> </ul>                         | <ul> <li>Check / reset settings</li> <li>Exchange main switch F1</li> </ul>                                                                                                    |
| Effect illumination does not work                                   | <ul> <li>Fuse F3 effect illumination<br/>defective</li> <li>Wrong setting</li> </ul>                       | Exchange fuse F3     Check / reset settings                                                                                                    |
| Announcement does not work                                          | <ul> <li>Fuse F4 for announcement<br/>defective</li> <li>Wrong setting</li> </ul>                          | Exchange fuse F4     Check / reset settings                                                                                                    |
| 1 dosing pump without function                                      | Fuses F10 - F11 defective     Dosing pump defective                                                        | Exchange fuses F10 and/or F11     Replace pump                                                                                                    |
| Button illumination does not work                                   | • Fuse F14 defective                                                                                       | • Exchange fuse F14                                                                                                    |
| No dosing                                                           | • Fuses defective                                                                                          | Check fuses                                                                                                    |
|                                                                     | <ul> <li>Dosing pump defective</li> </ul>                                                                  | • Check / exchange pump                                                                                                    |
|                                                                     | Nozzle clogged:                                                                                            | Check / clean / exchange nozzle                                                                                                    |
| Wrong time                                                          | • Power supply interrupted for more than 20 days                                                           | • Reset the time                                                                                                    |
|                                                                     | • Buffer capacitor defective                                                                               | • replace panel                                                                                                    |

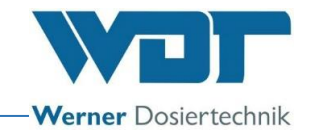

# 8 Shutting down - Storage - Disposal

## 8.1 General

#### Shutting down

The device must be completely emptied when it is shut down!

Shut-downs for at most 14 days only require switching of the main switch.

Shut-downs longer than 14 days require the brine container to be removed and replaced with a new one at start-up.

Blow all lines clear with compressed air when shutting down.

## Disposal of old part and operating materials

Thoroughly clean disassembled, contaminated parts before disposing of them. Used parts and operating materials must be disposed of according to the regulations at the place of operation or recycled. Please take note of the respective instruction on the packaging when the operating materials are subject to specific regulations. In case of doubt you can obtain information from the institution responsible for disposal in your region or from the manufacturer. When this is not possible, dispose of them as special waste.

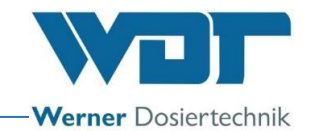

# 9 Documents

## 9.1 Declaration of conformity

|                                                                                                    | Projecto chaile Carbled & Co. VC                                                                                                    |                                                                                                    |                                                                                                    |
|----------------------------------------------------------------------------------------------------|----------------------------------------------------------------------------------------------------|----------------------------------------------------------------------------------------------------|----------------------------------------------------------------------------------------------------|
| Hettlinger Str                                                                                                    | r Dosiertechnik GMDH & Co. KG<br>iBe 17 - L. D-86637 Wertingen                                                                                                    |                                                                                                    |                                                                                                    |
| Tel. 0049 827                                                                                                    | 2 98697-0   Fax 0049 8272 98697-19                                                                                                    | Wannan Design                                                                                                    | technik                                                                                               |
| into@werner-                                                                                                    | Josiertechnik.de   www.werner-dosiertechnik.de                                                                                                    | Werner Dosier                                                                                                    | LECHINK                                                                                               |
|                                                                                                    | EG-Konformitätserk                                                                                                    | lärung                                                                                                    |                                                                                                    |
|                                                                                                    | EC declaration of con                                                                                                    | formity                                                                                                    |                                                                                                    |
|                                                                                                    | Déclaration de confor                                                                                                    | mité ÚÉ                                                                                                    |                                                                                                    |
|                                                                                                    | im Sinne der EG-Maschinenrichtlinie 2006/4<br>as defined in the ECMachinery Directive 2006/4<br>selon la directive européenne machines 2006/                                                                                                    | 2/EG, Anhang II 1.A<br>2 / EC, Annex II, Part 1A<br>42 / CE, annexe II 1.A                                                                                                    |                                                                                                    |
| Hersteller<br>Manufacturer                                                                                                    | WDT - Werner Dosiertechnik GmbH & Co. KG<br>Hettlinger Str. 17                                                                                                    |                                                                                                    |                                                                                                    |
| Fabricant                                                                                                    | 866637 Wertingen-Geratshofen                                                                                                    |                                                                                                    |                                                                                                    |
| Beschreibung<br>Description ar<br>Description et                                                                                                    | und Identifikation des Produktes:<br>Id identification of the product:<br>identification du produit :                                                                                                    |                                                                                                    |                                                                                                    |
| Typenbezeicl                                                                                                    | inung:                                                                                                    | Art:                                                                                                    |                                                                                                    |
| Soleverne                                                                                                    | belungsgerät Soldos V3                                                                                                    | Mascl                                                                                                    | nine                                                                                                  |
|                                                                                                    |                                                                                                    |                                                                                                    |                                                                                                    |
| Funktion:<br>Function:<br>Fonction:                                                                                                    | Solevernebelungssystem für den Wellness-Bereich<br>Nebulization of brine solution for the wellness area<br>Système de nébulisation unique pour l'espace bien-être                                                                                                    |                                                                                                    |                                                                                                    |
| It is expressly                                                                                                    | stated that the product complies with all relevant provisi                                                                                                    | ons of the following EC directives                                                                                                    | spricht:                                                                                              |
| It is expressly<br>Il est explicite<br>2006/42/EG                                                                                                    | stated that the product complies with all relevant provisi<br>ment dit que le produit est conforme à toutes les disposit<br>RICHTLINIE 2006/42/EG DES EUROPÄISCHEN PARL<br>Maschinen und zur Änderung der Richtlinie 95/16/EG (                                                                                                    | AMENTS UND DES RATES vom 17. Mai 20<br>Neufassung)                                                                                                    | s <b>;:</b><br>06 über                                                                                |
| It is expressly<br>Il est explicite<br>2006/42/EG<br>Die folgenden<br>The following<br>Les normes ha                                                                                                    | stated that the product complies with all relevant provisi<br>ment dit que le produit est conforme à toutes les disposit<br>RICHTLINIE 2006/42/EG DES EUROPÄISCHEN PARL<br>Maschinen und zur Änderung der Richtlinie 95/16/EG (<br>harmonisierten Normen nach Artikel 7 (2) wurden ange<br>harmonized standards as defined in Article 7 (2) were ap<br>urmonisées suivantes selon l'article 7 (2) ont été appliqué                                                                                                    | AMENTS UND DES RATES vom 17. Mai 20<br>Neufassung)<br>wandt:<br>es :                                                                                                    | spricht:<br>s :<br>06 über                                                                            |
| It is expressly<br>II est explicite<br>2006/42/EG<br>Die folgenden<br>The following<br>Les normes ha<br>EN ISO 12100:2<br>EN ISO 13849-1<br>EN ISO 13849-2<br>EN 60204-1:200                                                                                                    | <ul> <li>stated that the product complies with all relevant provisi<br/>ment dit que le produit est conforme à toutes les disposit</li> <li>RICHTLINIE 2006/42/EG DES EUROPÄISCHEN PARL<br/>Maschinen und zur Änderung der Richtlinie 95/16/EG (</li> <li>harmonisierten Normen nach Artikel 7 (2) wurden ange<br/>harmonized standards as defined in Article 7 (2) wurder ange<br/>urmonisées suivantes selon l'article 7 (2) ont été appliqué</li> <li>Sicherheit von Maschinen – Allgemeine Gestaltungsleitsätze -<br/>2015 Sicherheit von Maschinen – Sicherheitsbezogene Teile von S</li> <li>Sicherheit von Maschinen – Elektrische Ausrüstung von Maschinen – Elektrische Ausrüstung von Maschinen – Elektrische Ausrü</li></ul> | minungen der folgenden EG-kichtlinhen ehr<br>ons of the following EC directives<br>ions pertinentes des directives CE suivantes<br>AMENTS UND DES RATES vom 17. Mai 20<br>Neufassung)<br>wandt:<br>opplied:<br>es :<br>Risikobeurteilung und Risikominderung<br>teuerungen – Teil 1: Allgemeine Gestaltungsleitsätze<br>teuerungen – Teil 2: Validierung<br>chinen – Teil 1: Allgemeine Anforderungen                                                                                                    | spricht:<br>5 :<br>06 über                                                                            |
| Il est expressiy<br>Il est explicite<br>2006/42/EG<br>Die folgenden<br>The following<br>Les normes ha<br>EN ISO 12100:2<br>EN ISO 12100:2<br>EN ISO 12849-1<br>EN ISO 13849-2<br>EN 60204-1:200<br>Die in der Gei<br>The designate<br>La personne é                                                   | stated that the product complies with all relevant provisi<br>ment dit que le produit est conforme à toutes les disposit<br>RICHTLINIE 2006/42/EG DES EUROPÄISCHEN PARL<br>Maschinen und zur Änderung der Richtlinie 95/16/EG (<br>harmonisierten Normen nach Artikel 7 (2) wurden ange<br>harmonized standards as defined in Article 7 (2) wurden ange<br>urmonisées suivantes selon l'article 7 (2) ont été appliqué<br>010 Sicherheit von Maschinen – Allgemeine Gestaltungsleitsätze -<br>2015 Sicherheit von Maschinen – Sicherheitsbezogene Teile von S<br>2012 Sicherheit von Maschinen – Elektrische Ausrüstung von Mas-<br>meinschaft ansässige Person, die für die Zusammenstellur<br>d person who is authorized to draw up the technical doc<br>tablie dans la communauté qui est autorisée à constituer                                                                                                    | minungen der folgenden EG-Kichtlinfen ehr<br>ons of the following EC directives<br>ions pertinentes des directives CE suivantes<br>AMENTS UND DES RATES vom 17. Mai 20<br>Neufassung)<br>wandt:<br>pplied:<br>es :<br>Risikobeurteilung und Risikominderung<br>teuerungen – Teil 1: Allgemeine Gestaltungsleitsätze<br>teuerungen – Teil 1: Allgemeine Gestaltungsleitsätze<br>teuerungen – Teil 1: Allgemeine Anforderungen<br>ochinen – Teil 1: Allgemeine Anforderungen<br>ung der technischen Unterlagen bevollmächti<br>umentation:<br>le dossier technique: | spricht:<br>5 :<br>06 über<br>gt ist:                                                                 |
| It is expressly<br>II est explicite<br>2006/42/EG<br>Die folgenden<br>The following<br>Les normes ha<br>EN ISO 12100:2<br>EN ISO 12100:2<br>EN ISO 13849-2<br>EN 60204-1:200<br>Die in der Ger<br>The designate<br>La personne é<br>Name:                                                             | stated that the product complies with all relevant provisi<br>ment dit que le produit est conforme à toutes les disposit<br>RICHTLINIE 2006/42/EG DES EUROPÄISCHEN PARL<br>Maschinen und zur Änderung der Richtlinie 95/16/EG (<br>harmonisierten Normen nach Artikel 7 (2) wurden ange<br>harmonisées suivantes selon l'article 7 (2) wurden ange<br>urmonisées suivantes selon l'article 7 (2) ont été appliqué<br>010 Sicherheit von Maschinen – Allgemeine Gestaltungsleitsätze –<br>2015 Sicherheit von Maschinen – Sicherheitsbezogene Teile von S<br>2012 Sicherheit von Maschinen – Sicherheitsbezogene Teile von S<br>36 Sicherheit von Maschinen – Elektrische Ausrüstung von Masc<br>meinschaft ansässige Person, die für die Zusammenstellur<br>d person who is authorized to draw up the technical doc<br>tablie dans la communauté qui est autorisée à constituer<br>Werner Dosiertechnik GmbH & Co KG                                                                                                    | AMENTS UND DES RATES vom 17. Mai 200<br>Neufassung)<br>wandt:<br>oplied:<br>es :<br>Risikobeurteilung und Risikominderung<br>teuerungen – Teil 1: Allgemeine Gestaltungsleitsätze<br>teuerungen – Teil 2: Validierung<br>chinen – Teil 1: Allgemeine Anforderungen<br>og der technischen Unterlagen bevollmächti<br>umentation:<br>Ie dossier technique:                                                                                                    | spricht:<br>5 :<br>06 über<br>9<br>gt ist:                                                            |
| It is expressly<br>II est explicite<br>2006/42/EG<br>Die folgenden<br>The following<br>Les normes ha<br>EN ISO 12100:2<br>EN ISO 12100:2<br>EN ISO 13849-2<br>EN 60204-1:200<br>Die in der Ger<br>The designate<br>La personne de<br>Name:<br>Straße/Nr.:                                             | stated that the product complies with all relevant provisi<br>ment dit que le produit est conforme à toutes les disposit<br>RICHTLINIE 2006/42/EG DES EUROPÄISCHEN PARL<br>Maschinen und zur Änderung der Richtlinie 95/16/EG (<br>harmonisierten Normen nach Artikel 7 (2) wurden ange<br>harmonized standards as defined in Article 7 (2) wurden ange<br>urmonisées suivantes selon l'article 7 (2) ont été appliqué<br>010 Sicherheit von Maschinen – Allgemeine Gestaltungsleitsätze –<br>2015 Sicherheit von Maschinen – Sicherheitsbezogene Teile von S<br>2012 Sicherheit von Maschinen – Sicherheitsbezogene Teile von S<br>36 Sicherheit von Maschinen – Elektrische Ausrüstung von Masc<br>meinschaft ansässige Person, die für die Zusammenstellur<br>d person who is authorized to draw up the technical doc<br>tablie dans la communauté qui est autorisée à constituer<br>Werner Dosiertechnik GmbH & Co KG<br>Hettlinger Straße 17                                                                                                    | AMENTS UND DES RATES vom 17. Mai 200<br>Neufassung)<br>wandt:<br>oplied:<br>es :<br>Risikobeurteilung und Risikominderung<br>teuerungen – Teil 1: Allgemeine Gestaltungsleitsätze<br>teuerungen – Teil 2: Validierung<br>chinen – Teil 1: Allgemeine Anforderungen<br>og der technischen Unterlagen bevollmächti<br>umentation:<br>Ie dossier technique:                                                                                                    | spricht:<br>s :<br>06 über<br>gt ist:                                                                 |
| It is expressly<br>II est explicite<br>2006/42/EG<br>Die folgenden<br>The following<br>Les normes ha<br>EN ISO 12100:2<br>EN ISO 12100:2<br>EN ISO 13849-2<br>EN 60204-1:200<br>Die in der Gen<br>The designate<br>La personne de<br>Name:<br>Straße/Nr.:<br>PLZ Stadt:                               | stated that the product complies with all relevant provisi<br>ment dit que le produit est conforme à toutes les disposit<br>RICHTLINIE 2006/42/EG DES EUROPÄISCHEN PARL<br>Maschinen und zur Änderung der Richtlinie 95/16/EG (<br>harmonisierten Normen nach Artikel 7 (2) wurden ange<br>harmonized standards as defined in Article 7 (2) wurden ange<br>urmonisées suivantes selon l'article 7 (2) ont été appliqué<br>010 Sicherheit von Maschinen - Allgemeine Gestaltungsleitsätze -<br>2015 Sicherheit von Maschinen – Sicherheitsbezogene Teile von S<br>2012 Sicherheit von Maschinen – Elektrische Ausrüstung von Mas-<br>meinschaft ansässige Person, die für die Zusammenstellur<br>d person who is authorized to draw up the technical doc<br>tablie dans la communauté qui est autorisée à constituer<br>Werner Dosiertechnik GmbH & Co KG<br>Hettlinger Straße 17<br>86637 Wertingen                                                                                                    | minungen der folgenden EG-Kichtlinfen ehr<br>ons of the following EC directives<br>ions pertinentes des directives CE suivantes<br>AMENTS UND DES RATES vom 17. Mai 20<br>Neufassung)<br>wandt:<br>pplied:<br>es :<br>Risikobeurteilung und Risikominderung<br>teuerungen – Teil 1: Allgemeine Gestaltungsleitsätze<br>teuerungen – Teil 1: Allgemeine Gestaltungsleitsätze<br>teuerungen – Teil 1: Allgemeine Anforderungen<br>teuerungen – Teil 1: Allgemeine Anforderungen<br>umentation:<br>le dossier technique:                                             | spricht:<br>5 :<br>06 über<br>9<br>gt ist:                                                            |
| It is expressly<br>II est explicite<br>2006/42/EG<br>Die folgenden<br>The following<br>Les normes h:<br>EN ISO 12100:2<br>EN ISO 13849-2<br>EN ISO 13849-2<br>EN 60204-1:200<br>Die in der Gei<br>The designate<br>La personne é<br>Name:<br>Straße/Nr.:<br>PLZ Stadt:                                | stated that the product complies with all relevant provisi<br>ment dit que le produit est conforme à toutes les disposit<br>RICHTLINIE 2006/42/EG DES EUROPÄISCHEN PARL<br>Maschinen und zur Änderung der Richtlinie 95/16/EG (<br>harmonisierten Normen nach Artikel 7 (2) wurden ange<br>harmonized standards as defined in Article 7 (2) wurden ange<br>harmonisées suivantes selon l'article 7 (2) ont été appliqué<br>010 Sicherheit von Maschinen - Allgemeine Gestaltungsleitsätze -<br>2015 Sicherheit von Maschinen – Sicherheitsbezogene Teile von S<br>2012 Sicherheit von Maschinen – Sicherheitsbezogene Teile von S<br>36 Sicherheit von Maschinen – Elektrische Ausrüstung von Masc<br>meinschaft ansässige Person, die für die Zusammenstellur<br>d person who is authorized to draw up the technical doc<br>tablie dans la communauté qui est autorisée à constituer<br>Werner Dosiertechnik GmbH & Co KG<br>Hettlinger Straße 17<br>86637 Wertingen                                                                                                    | AMENTS UND DES RATES vom 17. Mai 200<br>Neufassung)<br>wandt:<br>oplied:<br>es :<br>Risikobeurteilung und Risikominderung<br>teuerungen – Teil 1: Allgemeine Gestaltungsleitsätze<br>teuerungen – Teil 2: Validierung<br>chinen – Teil 1: Allgemeine Anforderungen<br>g der technischen Unterlagen bevollmächti<br>umentation:<br>le dossier technique:                                                                                                    | spricht:<br>::<br>::<br>gt ist:                                                                       |
| It is expressly<br>II est explicite<br>2006/42/EG<br>Die folgenden<br>The following<br>Les normes h:<br>EN ISO 12100:2<br>EN ISO 13849-1<br>EN ISO 13849-2<br>EN 60204-1:200<br>Die in der Geu<br>The designate<br>La personne de<br>Name:<br>Straße/Nr.:<br>PLZ Stadt:<br>Wertingen<br>Ort/Citiy/Pla | stated that the product complies with all relevant provisi<br>ment dit que le produit est conforme à toutes les disposit<br>RICHTLINIE 2006/42/EG DES EUROPÄISCHEN PARL<br>Maschinen und zur Änderung der Richtlinie 95/16/EG (<br>harmonisierten Normen nach Artikel 7 (2) wurden ange<br>harmonized standards as defined in Article 7 (2) wurden ange<br>in armonisées suivantes selon l'article 7 (2) ont été appliqué<br>010 Sicherheit von Maschinen – Allgemeine Gestaltungsleitsätze -<br>2015 Sicherheit von Maschinen – Sicherheitsbezogene Teile von S<br>2012 Sicherheit von Maschinen – Sicherheitsbezogene Teile von S<br>2013 Sicherheit von Maschinen – Elektrische Ausrüstung von Mas<br>meinschaft ansässige Person, die für die Zusammenstellur<br>d person who is authorized to draw up the technical doc<br>tablie dans la communauté qui est autorisée à constituer<br>Werner Dosiertechnik GmbH & Co KG<br>Hettlinger Straße 17<br>86637 Wertingen                                                                                                    | AMENTS UND DES RATES vom 17. Mai 200<br>Neufassung)<br>wandt:<br>oplied:<br>es :<br>Risikobeurteilung und Risikominderung<br>teuerungen – Teil 1: Allgemeine Gestaltungsleitsätze<br>teuerungen – Teil 2: Validierung<br>chinen – Teil 1: Allgemeine Anforderungen<br>og der technischen Unterlagen bevollmächti<br>umentation:<br>le dossier technique:                                                                                                    | spricht:<br>s:<br>06 über<br>gt ist:                                                                  |
| It is expressly<br>II est explicite<br>2006/42/EG<br>Die folgenden<br>The following<br>Les normes h:<br>EN ISO 12100:2<br>EN ISO 13849-2<br>EN ISO 13849-2<br>EN 60204-1:200<br>Die in der Gen<br>The designate<br>La personne de<br>Name:<br>Straße/Nr.:<br>PLZ Stadt:<br>                           | stated that the product complies with all relevant provisi<br>ment dit que le produit est conforme à toutes les disposit<br>RICHTLINIE 2006/42/EG DES EUROPÄISCHEN PARL<br>Maschinen und zur Änderung der Richtlinie 95/16/EG (<br>harmonisierten Normen nach Artikel 7 (2) wurden ange<br>harmonized standards as defined in Article 7 (2) wurden ange<br>urmonisées suivantes selon l'article 7 (2) ont été appliqué<br>010 Sicherheit von Maschinen - Allgemeine Gestaltungsleitsätze -<br>2015 Sicherheit von Maschinen – Sicherheitsbezogene Teile von S<br>2012 Sicherheit von Maschinen – Sicherheitsbezogene Teile von S<br>2013 Sicherheit von Maschinen – Elektrische Ausrüstung von Mas<br>meinschaft ansässige Person, die für die Zusammenstellur<br>d person who is authorized to draw up the technical doc<br>tablie dans la communauté qui est autorisée à constituer<br>Werner Dosiertechnik GmbH & Co KG<br>Hettlinger Straße 17<br>86637 Wertingen                                                                                                    | AMENTS UND DES RATES vom 17. Mai 20<br>AMENTS UND DES RATES vom 17. Mai 20<br>Neufassung)<br>wandt:<br>pplied:<br>es :<br>Risikobeurteilung und Risikominderung<br>teuerungen – Teil 1: Allgemeine Gestaltungsleitsätze<br>teuerungen – Teil 1: Validierung<br>chinen – Teil 1: Allgemeine Anforderungen<br>mentation:<br>le dossier technique:<br>Markowski konstruktion<br>hrift/signature Jochen Rieger, Director                                                                                                    | spricht:<br>5 : .<br>06 über<br>9 :<br>9 :<br>9 : .                                                   |
| It is expressly<br>II est explicite<br>2006/42/EG<br>Die folgenden<br>The following<br>Les normes h:<br>EN ISO 12100:2<br>EN ISO 12100:2<br>EN ISO 13849-2<br>EN 60204-1:200<br>Die in der Ger<br>The designate<br>La personne é<br>Name:<br>Straße/Nr.:<br>PLZ Stadt:<br>Wertingen<br>Ort/Citiy/Pla  | stated that the product complies with all relevant provisi<br>ment dit que le produit est conforme à toutes les disposit<br>RICHTLINIE 2006/42/EG DES EUROPÄISCHEN PARL<br>Maschinen und zur Änderung der Richtlinie 95/16/EG (<br>harmonisierten Normen nach Artikel 7 (2) wurden ange<br>harmonisées suivantes selon l'article 7 (2) wurden ange<br>urmonisées suivantes selon l'article 7 (2) ont été appliqué<br>010 Sicherheit von Maschinen – Allgemeine Gestaltungsleitsätze –<br>2015 Sicherheit von Maschinen – Sicherheitsbezogene Teile von S<br>2012 Sicherheit von Maschinen – Sicherheitsbezogene Teile von S<br>36 Sicherheit von Maschinen – Elektrische Ausrüstung von Mas<br>meinschaft ansässige Person, die für die Zusammenstellur<br>d person who is authorized to draw up the technical doc<br>tablie dans la communauté qui est autorisée à constituer<br>Werner Dosiertechnik GmbH & Co KG<br>Hettlinger Straße 17<br>86637 Wertingen                                                                                                    | AMENTS UND DES RATES vom 17. Mai 20<br>Neufassung)<br>wandt:<br>splied:<br>es :<br>Risikobeurteilung und Risikominderung<br>teuerungen – Teil 1: Allgemeine Gestaltungsleitsätzet<br>teuerungen – Teil 2: Validierung<br>chinen – Teil 1: Allgemeine Anforderungen<br>umentation:<br>le dossier technique:<br>Marit / Signature Jochen Rieger, Director                                                                                                    | spricht:<br>s:<br>06 über<br>gt ist:<br>2<br>2<br>2<br>2<br>2<br>2<br>2<br>2<br>2<br>2<br>2<br>2<br>2 |

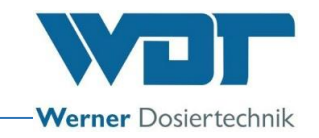

## 9.2 Terminal plans

Note regarding terminal plans: The special terminal plans adapted to optional equipment of the Brine nebulization station 1kg and 5kg are stored in the switch cabinet of the device.

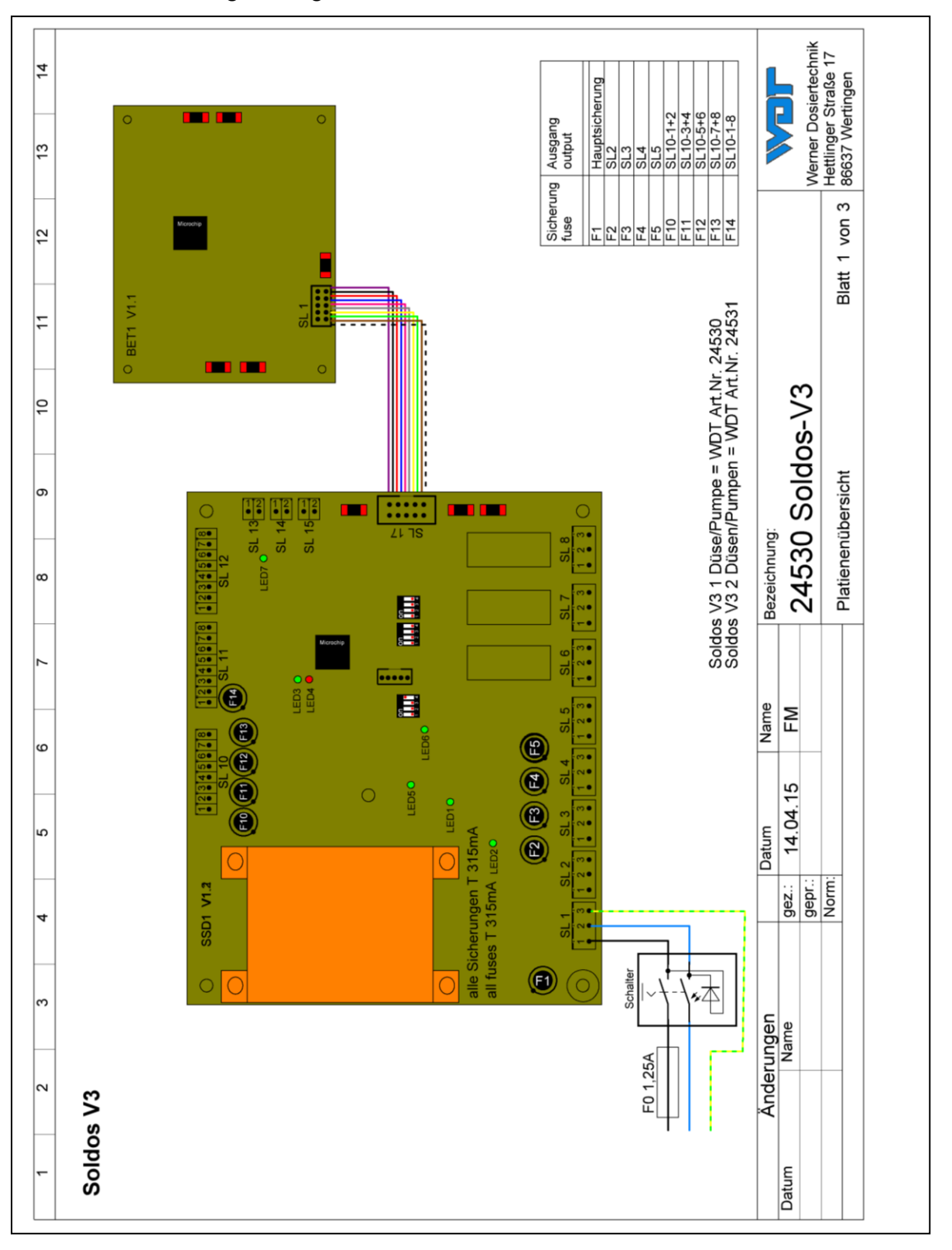

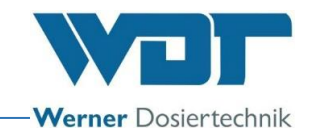

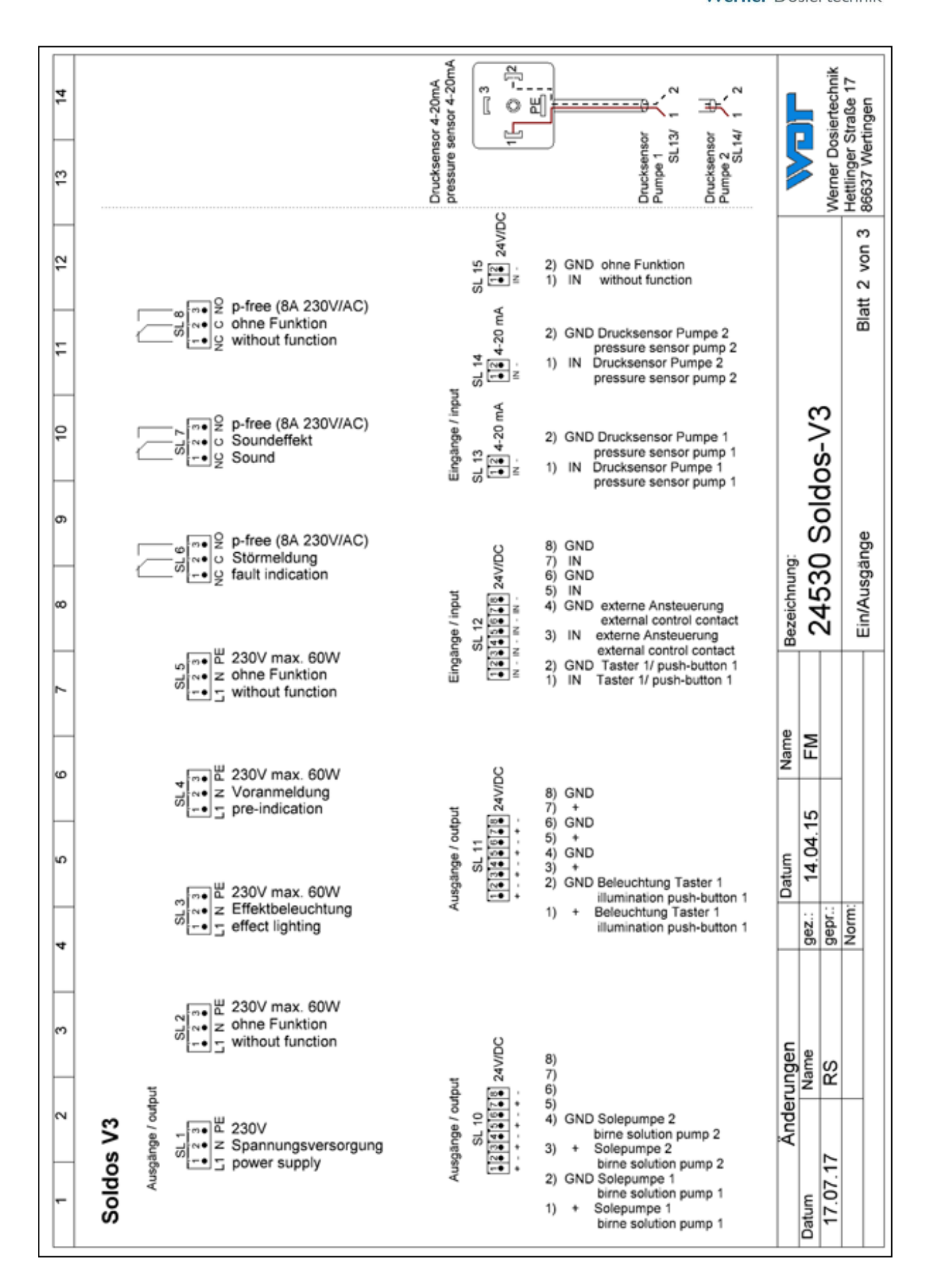

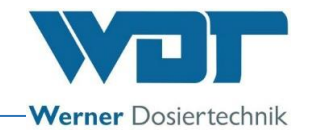

## 9.3 Commissioning protocol / instruction

This protocol is to be completed by the commissioning technician! All warranty claims expire when no completed and signed commissioning protocol is available!

The commissioning protocol is included in the documents attached.

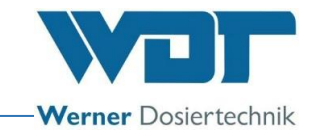

# 9.4 Operating data sheet

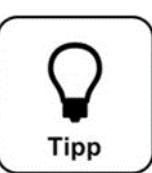

# <u>HINT !</u>

Enter the operating parameters on the operating data sheet during commissioning!

| Settings menu               | Factory settings | Setting ranges    | Step | During commissioning | Optimised during operation |
|-----------------------------|------------------|-------------------|------|----------------------|----------------------------|
|                             |                  |                   |      | Date:                | Date:                      |
| Display and backlight       |                  |                   |      |                      |                            |
| Display brightness          | 100%             | 5-100%            | 1    |                      |                            |
| Display dimmed              | 5%               | 5-100%            | 1    |                      |                            |
| Delay                       | 10 min           | 10-60 min         | 1    |                      |                            |
| Background lighting         | 100%             | 0-100% /          | 1    |                      |                            |
| Button 1 active / inactive. | 10%              | 0-100%            |      |                      |                            |
| Background lighting         | 100%             | 0-100% /          | 1    |                      |                            |
| Button 2 active / inactive. | 10%              | 0-100%            |      |                      |                            |
|                             |                  |                   |      |                      |                            |
| Password allocation         |                  |                   |      |                      |                            |
| Password guest              | No password      | —                 |      |                      |                            |
| Password final customer     | 0123             | 0000-9999         |      |                      |                            |
| Password technician 1       | 01234            | 00000-99999       |      |                      |                            |
| Password technician 2       | 012345           | 00000-            |      |                      |                            |
|                             |                  | 999999            |      |                      |                            |
|                             |                  |                   |      |                      |                            |
| Dosing                      |                  |                   |      |                      |                            |
| Announcement time           | 1sec             | 1-60sec           | 1    |                      |                            |
| Announcement active /       | activate         | active / activate |      |                      |                            |
| activate                    |                  |                   |      |                      |                            |
| Dosing time                 | 10sec            | 5-60sec           | 1    |                      |                            |
| Pause time                  | 4min.            | 1-15min           | 1    |                      |                            |
| Brine splash                | 10sec            | 5-60sec           | 1    |                      |                            |
| Hose length                 | 10m              | 5-30m             | 1    |                      |                            |
|                             |                  |                   |      |                      |                            |
| Effect illumination: +      |                  |                   |      |                      |                            |
| sound                       |                  |                   |      |                      |                            |
| Announcement effect         | activate         | active / activate |      |                      |                            |
| lighting                    |                  |                   |      |                      |                            |
| Dosing effect lighting      | activate         | active / activate |      |                      |                            |
| Announcement by sound       | activate         | active / activate |      |                      |                            |
| Dosing sound                | activate         | active / activate |      |                      |                            |
|                             |                  |                   |      |                      |                            |

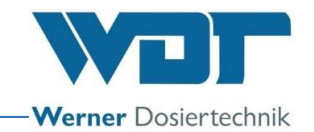

# Operating data sheet

| Settings menu                  | Factory settings | Setting ranges    | Step | During commissioning | Optimised during<br>operation |
|--------------------------------|------------------|-------------------|------|----------------------|-------------------------------|
|                                |                  | <u> </u>          |      | Date:                | Date:                         |
| Display and backlight          |                  |                   |      |                      |                               |
| Display brightness             | 100%             | 5-100%            | 1    |                      |                               |
| Display dimmed                 | 5%               | 5-100%            | 1    |                      |                               |
| Delay                          | 10min            | 10-60min          | 1    |                      |                               |
| Background lighting            | 100%             | 0-100% /          | 1    |                      |                               |
| Button 1 active / inactive.    | 10%              | 0-100%            |      |                      |                               |
| Background lighting            | 100%             | 0-100% /          | 1    |                      |                               |
| Button 2 active / inactive.    | 10%              | 0-100%            |      |                      |                               |
|                                |                  |                   |      |                      |                               |
| Password allocation            |                  |                   |      |                      |                               |
| Password guest                 | No password      | —                 |      |                      |                               |
| Password final customer        | 0123             | 0000-9999         |      |                      |                               |
| Password technician 1          | 01234            | 00000-99999       |      |                      |                               |
| Password technician 2          | 012345           | 00000-            |      |                      |                               |
|                                |                  | 999999            |      |                      |                               |
|                                |                  |                   |      |                      |                               |
| Dosing                         |                  |                   |      |                      |                               |
| Announcement time              | 1sec             | 1-60sec           | 1    |                      |                               |
| Announcement active / activate | activate         | active / activate |      |                      |                               |
| Dosing time                    | 10sec            | 5-60sec           | 1    |                      |                               |
| Pause time                     | 4min.            | 1-15min           | 1    |                      |                               |
| Brine splash                   | 10sec            | 5-60sec           | 1    |                      |                               |
| Hose length                    | 10m              | 5-30m             | 1    |                      |                               |
|                                |                  |                   |      |                      |                               |
| Effect illumination: +         |                  |                   |      |                      |                               |
| sound                          |                  |                   |      |                      |                               |
| Announcement effect            | activate         | active / activate |      |                      |                               |
| lighting                       |                  |                   |      |                      |                               |
| Dosing effect lighting         | activate         | active / activate |      |                      |                               |
| Announcement by sound          | activate         | active / activate |      |                      |                               |
| Dosing sound                   | activate         | active / activate |      |                      |                               |
|                                |                  |                   |      |                      |                               |

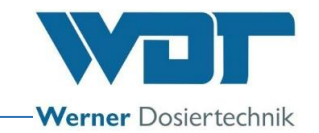

#### 9.5 Maintenance protocol

The maintenance protocol is included in the documents attached.

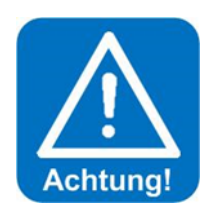

# **ATTENTION: !**

Disinfection is required at each polyethylene container change and at least every 28 days!

#### Maintenance of brine rooms

We recommend rinsing the inside area of steam baths at the end of the operation with water, so that no salt deposits or crusts can form.

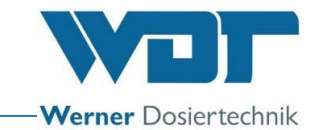

### 9.5.1 Disinfection protocol

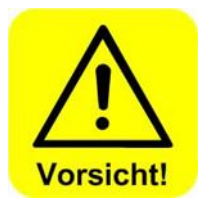

Protection against germs and bacteria requires that disinfection as described in Section 5.2.1, Disinfecting and rinsing the Soldos V3 is performed and documented in the disinfection protocol at least every 28 days! It must furthermore be documented when the device is out of operation for more than 28 days.

Disinfection must also be performed when re-operation is required after a down time of more than 28 days!

| Disinfection / shut-down        | Comple | Date: | Name |
|---------------------------------|--------|-------|------|
|                                 | ted    |       |      |
| Hose length in the dosing line, | m      |       |      |
| max. 30 m                       |        |       |      |
| Disinfection performed          |        |       |      |
|                                 |        |       |      |
|                                 |        |       |      |
|                                 |        |       |      |
|                                 |        |       |      |
|                                 |        |       |      |
|                                 |        |       |      |
|                                 |        |       |      |
|                                 |        |       |      |
|                                 |        |       |      |
|                                 |        |       |      |
|                                 |        |       |      |
|                                 |        |       |      |
|                                 |        |       |      |
|                                 |        |       |      |
|                                 |        |       |      |
|                                 |        |       |      |
|                                 |        |       |      |
|                                 |        |       |      |
|                                 |        |       |      |
|                                 |        |       |      |
|                                 |        |       |      |
|                                 |        |       |      |
|                                 |        |       |      |
|                                 |        |       |      |
|                                 |        |       |      |
|                                 |        |       |      |
|                                 |        |       |      |
|                                 |        |       |      |

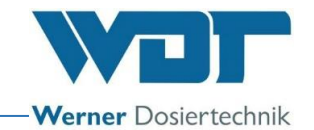

#### 9.6 Spare parts list, wearing parts list, consumables list

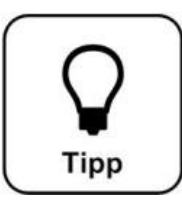

Spare parts list

# HINT !

Do you need spare parts, wearing parts or consumables? Please feel free to request them from your service partner or specialist dealer.

| Device            | Pos | Description                                        | Item no. WDT |
|-------------------|-----|----------------------------------------------------|--------------|
|                   |     |                                                    |              |
| Control           |     | Fuse bag 2x1.25A slow, 5x20                        | 16842        |
|                   |     | Fuse bag 2x315mA slow 8.3x8                        | 23625        |
|                   |     | Controller SSD IO-board                            | 24341        |
|                   |     | Controller SSD Touch 3,2"                          | 24305        |
|                   |     | Touch input stylus                                 | 24168        |
|                   |     |                                                    |              |
| Dosing technology | 3   | Membrane pump NF1.25 for Soldos                    | 24269        |
|                   | 11  | Pressure sensor C08                                | 24256        |
|                   | 11  | Adapter pressure sensor dia50-1/4"-Sole            | 24500        |
|                   | 13  | Canister connection brine coupling                 | 17437        |
|                   | 13  | Banister connection V3 brine connector             | 24542        |
|                   |     | V3 brine nebulising nozzle complete with cover     | 24545        |
|                   |     | and wall feed-through                              |              |
|                   |     | Hollow-cone spray nozzle for Soldos V3 brine       | 24547        |
|                   |     | nebuliser                                          |              |
|                   |     | Dosing line PTFE 4x1 mm                            | 10432        |
|                   |     | Union nut 6mm PP 1/4"                              | 11003        |
|                   |     |                                                    |              |
| Disinfection set  |     | Disinfection set Soldos V2 + V3                    | 19873        |
|                   |     |                                                    |              |
| Options           |     | Non-return valve - 1S 4x1- M 1/4" is installed in  | 16155        |
|                   |     | dosing line $4x1$ , two hose connections $4x1$ for |              |
|                   |     | Soldos                                             |              |
|                   |     | Impulse damper for Soldos                          | 21629        |
|                   |     |                                                    |              |

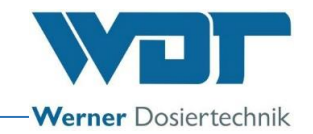

# List of consumables

| Device       | Description                             | Item no. WDT |
|--------------|-----------------------------------------|--------------|
| Brine        | 5% brine in 1 kg polyethylene container | 17519        |
|              | 5% brine in 5 kg polyethylene container | 17613        |
|              | 5% brine in carton: 6x1 kg              | 17669        |
|              | 5% brine in carton: 6x5kg               | 17667        |
|              |                                         |              |
| Disinfection | 1 SOLDOS disinfection tablet            | 19871        |
|              | 5 SOLDOS disinfection tablets           | 24907        |
|              | 20 SOLDOS disinfection tablets          | 24907        |
|              | 25 SOLDOS disinfection tablets          | 19871-1      |
|              |                                         |              |

An opened brine polyethylene container is usable for 28 days. It must then be disposed of with the remaining content!

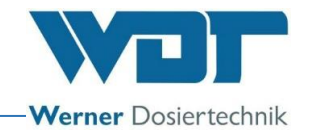

# 10 Appendices

Own notes

# Commissioning protocol IP 09 Soldos V3

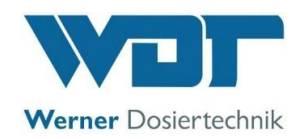

This protocol is to be completed by the commissioning technician! All warranty claims expire when no completed and signed commissioning protocol is available!

| Object:                      |                       | Date:       |
|------------------------------|-----------------------|-------------|
| City, Street, Street number: |                       |             |
| Device type:                 | Year of construction: | Serial no.: |

|      | Activity                                                                                                    | Completed | Comment |
|------|----------------------------------------------------------------------------------------------------|-----------|---------|
| 4    |                                                                                                    |           |         |
| 1    | Initial operation                                                                                                    |           |         |
| 1.1  | Device checked for correct installation                                                                                     |           |         |
| 1.2  | Device and pipes checked for leaks                                                                                          |           |         |
| 1.3  | All materials in the steam room and the ventilation ducts are checked<br>on their corrosion resistance to 5% brine solution |           |         |
| 1.4  | Initial operation was performed according to operating instructions Section 5.                                              |           |         |
| 1.5  | The pipe length of the dosing line was stored in the software.                                                              |           |         |
| 1.6  | Disinfection according to operating instructions Section 5.2.1 was performed.                                               |           |         |
| 1.7  | Filling and starting of the brine nebuliser was performed according to operating instructions Section 5.2.2                 |           |         |
| 1.8  | Control parameters were adapted and entered into the operating data sheet in Section 9.4                                    |           |         |
| 1.9  | All test programmes checked                                                                                                 |           |         |
| 1.10 | Device checked for correct operation                                                                                        |           |         |
|      |                                                                                                    |           |         |
| 2    | Other                                                                                                    |           |         |
| 2.1  | Operating instructions discussed and handed over                                                                            |           |         |
| 2.2  | Operating and maintenance staff instructed                                                                                  |           |         |
|      |                                                                                                    |           |         |

#### Other comments:

| Commissioning and instruction performed: |
|------------------------------------------|
| Persons instructed:                      |
| Signature of commissioner:               |
| Countersigned by operator:               |

Z:\org-wdt\02 Qualitätsmanagement\ISO 9001\MS - Originale - Formuale, Prüfbericht etc\WDT Inbetriebnahmeprotokoll IP\WDT IP 09 Soldos V3 EN FO 01.doc

# Commissioning protocol IP 09 Soldos V3

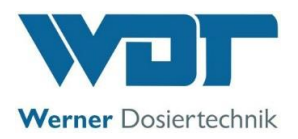

Z:\org-wdt\02 Qualitätsmanagement\ISO 9001\MS - Originale - Formuale, Prüfbericht etc\WDT Inbetriebnahmeprotokoll IP\WDT IP 09 Soldos V3 EN FO 01.doc
## Maintenance protocol WP 16 Soldos V3

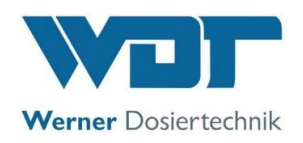

This protocol must be completed by the maintenance technician! We reserve the right to determine the warranty conditions when no completed and signed maintenance protocols are available.

| Object:                      | Year                  | of maintenance: 20 |
|------------------------------|-----------------------|--------------------|
| City, Street, Street number: |                       |                    |
| Device type:                 | Year of construction: | Serial no.:        |

|     | Activity                                                                                                    | Maintenance | Month 1 | Month 2 | Month 3 | Month 4 | Month 5 | Month 6 | Month 7 | Month 8 | Month 9 | Month 10 | Month 11 | Month 12 | Comment / additional<br>work |
|-----|----------------------------------------------------------------------------------------------------|-------------|---------|---------|---------|---------|---------|---------|---------|---------|---------|----------|----------|----------|------------------------------|
| 1   | Soldos V3                                                                                                    |             |         |         |         |         |         |         |         |         |         |          |          |          |                              |
| 1.1 | Perform disinfection at each polyethylene<br>container change and at least every 28 days<br>(see disinfection protocol) |             |         |         |         |         |         |         |         |         |         |          |          |          |                              |
| 1.2 | Check membrane pump for function and leak-tightness                                                                     | 1           |         |         |         |         |         |         |         |         |         |          |          |          |                              |
| 1.3 | Check the device for leak-tightness                                                                                     | 3           |         |         |         |         |         |         |         |         |         |          |          |          |                              |
| 1.4 | Perform pressure sensor test in the service menu                                                                        | 6           |         |         |         |         |         |         |         |         |         |          |          |          |                              |
| 1.5 | Clean the device                                                                                                    | 6           |         |         |         |         |         |         |         |         |         |          |          |          |                              |
| 1.6 | Clean the brine nozzle                                                                                                  | 12          |         |         |         |         |         |         |         |         |         |          |          |          |                              |
| 1.7 | Apply the input test menu in the service menu                                                                           | 12          |         |         |         |         |         |         |         |         |         |          |          |          |                              |
| 1.8 | Apply the output test menu in the service menu                                                                          | 12          |         |         |         |         |         |         |         |         |         |          |          |          |                              |
| 1.9 | Check electrical cabling                                                                                                | 12          |         |         |         |         |         |         |         |         |         |          |          |          |                              |
|     |                                                                                                    |             |         |         |         |         |         |         |         |         |         |          |          |          |                              |

## Other comments:

Maintenance performed by: ...... Date: .....

Countersigned by operator: .....

Z:\org-wdt\02 Qualitätsmanagement\ISO 9001\MS - Originale - Formuale, Prüfbericht etc\WDT Wartungsprotokolle WP\WDT WP 16 Wartungsprotokoll Soldos V3 EN FO 00.doc

Key: F= at each barrel change; 1 = every month, 3 = every 3 months, 6 = every 6 months, etc. ; 🗵 = work completed